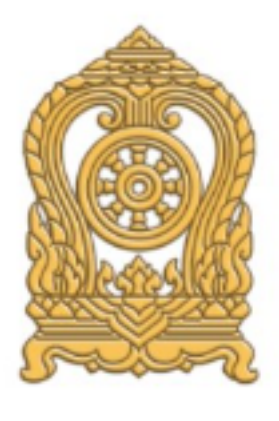

ยินดีต้อนรับสู่

# ระบบดูแลและติดตามการใช้สารเสพติดในสถานศึกษา

Care And Trace Addiction in School System (CATAS System)

# จัดทำโดย

กลุ่มพัฒนาการศึกษา สำนักงานศึกษาธิการจังหวัดเพชรบูรณ์ สำนักงานปลัดกระทรวงศึกษาธิการ กระทรวงศึกษาธิการ

# สารบัญ

| หลักการและเหตุผล                                                      | 1  |
|-----------------------------------------------------------------------|----|
| วัตถุประสงค์ของการพัฒนาระบบ CATAS                                     | 1  |
| ระบบ CATAS คืออะไร                                                    | 2  |
| ผู้เกี่ยวข้องกับระบบงาน                                               | 3  |
| การรายงานข้อมูลผ่านระบบ CATAS System                                  | 4  |
| การเข้าสู่ระบบ                                                        | 4  |
| การเข้าสู่ระบบ สำหรับผู้ใช้ระดับสถานศึกษา                             | 5  |
| การเข้าสู่ระบบ สำหรับผู้ใช้ระดับเขตพื้นที่                            | 7  |
| หน้าจอต่างๆ ของระบบ CATAS                                             | 10 |
| หน้าจอแสดงผลข้อมูลพื้นฐานสถานศึกษา                                    | 10 |
| หน้าจอแก้ไขข้อมูลพื้นฐานสถานศึกษา                                     | 11 |
| หน้าจอแสดงผลข้อมูล ครู / นักเรียน ปัจจุบัน                            | 12 |
| หน้าจอแก้ไขข้อมูล ครู / นักเรียน ปัจจุบัน                             | 13 |
| หน้าจอแสดงผลและกรอกข้อมูลผู้เกี่ยวข้องกับสารเสพติด                    | 14 |
| หน้าจอแสดงผลและกรอกข้อมูลผู้เกี่ยวข้องกับยาเสพติด                     | 15 |
| หน้าจอแสดงผลและกรอกข้อมูลผู้สงสัยว่าค้ายาเสพติด                       | 17 |
| หน้าจอแสดงผลและกรอกข้อมูลการติดตาม ช่วยเหลือ ผู้เกี่ยวข้องกับยาเสพติด | 18 |
| หน้าจอรายงานระบบ CATAS                                                | 20 |
| รายงานภาพรวม – แยกตามสถานศึกษา                                        | 20 |
| รายงานภาพรวม – แยกตามหน่วยงาน                                         | 20 |
| รายงานภาพรวม – แยกตามพื้นที่                                          | 21 |
| รายงานผู้เกี่ยวข้องกับยาเสพติด                                        | 21 |
| รายงานผู้ได้รับการดูแลช่วยเหลือ                                       | 22 |
| รายงานสรุปภาพรวมผู้เกี่ยวข้องกับยาเสพติดและสารเสพติด                  | 22 |

# สารบัญ

| หลักการและเหตุผล                                                      | 1  |
|-----------------------------------------------------------------------|----|
| วัตถุประสงค์ของการพัฒนาระบบ CATAS                                     | 1  |
| ระบบ CATAS คืออะไร                                                    | 2  |
| ผู้เกี่ยวข้องกับระบบงาน                                               | 3  |
| การรายงานข้อมูลผ่านระบบ CATAS System                                  | 4  |
| การเข้าสู่ระบบ                                                        | 4  |
| การเข้าสู่ระบบ สำหรับผู้ใช้ระดับสถานศึกษา                             | 5  |
| การเข้าสู่ระบบ สำหรับผู้ใช้ระดับเขตพื้นที่                            | 7  |
| หน้าจอต่างๆ ของระบบ CATAS                                             | 10 |
| หน้าจอแสดงผลข้อมูลพื้นฐานสถานศึกษา                                    | 10 |
| หน้าจอแก้ไขข้อมูลพื้นฐานสถานศึกษา                                     | 11 |
| หน้าจอแสดงผลข้อมูล ครู / นักเรียน ปัจจุบัน                            | 12 |
| หน้าจอแก้ไขข้อมูล ครู / นักเรียน ปัจจุบัน                             | 13 |
| หน้าจอแสดงผลและกรอกข้อมูลผู้เกี่ยวข้องกับสารเสพติด                    | 14 |
| หน้าจอแสดงผลและกรอกข้อมูลผู้เกี่ยวข้องกับยาเสพติด                     | 15 |
| หน้าจอแสดงผลและกรอกข้อมูลผู้สงสัยว่าค้ายาเสพติด                       | 17 |
| หน้าจอแสดงผลและกรอกข้อมูลการติดตาม ช่วยเหลือ ผู้เกี่ยวข้องกับยาเสพติด | 18 |
| หน้าจอรายงานระบบ CATAS                                                | 20 |
| รายงานภาพรวม – แยกตามสถานศึกษา                                        | 20 |
| รายงานภาพรวม – แยกตามหน่วยงาน                                         | 20 |
| รายงานภาพรวม – แยกตามพื้นที่                                          | 21 |
| รายงานผู้เกี่ยวข้องกับยาเสพติด                                        | 21 |
| รายงานผู้ได้รับการดูแลช่วยเหลือ                                       | 22 |
| รายงานสรุปภาพรวมผู้เกี่ยวข้องกับยาเสพติดและสารเสพติด                  | 22 |

#### หลักการและเหตุผล

ตามแผนปฏิบัติการป้องกันและแก้ไขปัญหายาเสพติดปี ๒๕๕๙ ประกอบด้วย ๔ แผน คือ แผนป้องกันยาเสพติด แผน บำบัดรักษายาเสพติด แผนปราบปรามยาเสพติด และแผนบริหารจัดการอย่างบูรณาการ ซึ่งกระทรวงศึกษาธิการได้รับมอบหมาย ให้เป็นหน่วยงานหลักในการขับเคลื่อนแผนป้องกันยาเสพติด โดยมีเป้าหมายของแผนคือ สร้างภูมิคุ้มกันและป้องกันยาเสพติด ให้กับเด็กและเยาวชนทั้งในและนอกสถานศึกษา ทั้งนี้มีแผนงาน/โครงการที่เกี่ยวข้องกับกระทรวงศึกษาธิการที่จะต้องรับผิดชอบ จำนวน ๒ แผนงาน คือ

1) แผนงานสร้างภูมิคุ้มกันในเด็กปฐมวัย เป้าหมายแผนงาน เด็กปฐมวัยในโรงเรียนอนุบาล ๓๔,๑๙๒ แห่ง และศูนย์พัฒนาเด็กเล็ก ๒๐,๖๔๙ แห่ง

**๒) แผนงานสร้างภูมิคุ้มกันในสถานศึกษา** เป้าหมายแผนงาน โรงเรียนประถมศึกษา ๓๑,๕๔๔ แห่ง โรงเรียน มัธยมศึกษา ๑๑,๓๓๖ แห่ง โรงเรียนอาชีวศึกษา ๘๗๒ แห่ง และอุดมศึกษา ๑๕๕ แห่ง

เพื่อให้การขับเคลื่อนแผนงานดังกล่าวข้างต้น เป็นไปตามเป้าหมายอย่างมีประสิทธิภาพ ตรงกับกลุ่มเป้าหมายที่ต้อง ดำเนินการ โดยเฉพาะกลุ่มเฝ้าระวัง (กลุ่มเสี่ยง) และกลุ่มบำบัดรักษา (กลุ่มเสพ) ที่จะต้องดำเนินการสร้างภูมิคุ้มกัน ป้องกัน และ แก้ไข อย่างเร่งด่วน ซึ่งการดำเนินงานดังกล่าว จะต้องมีการรายงานข้อมูลสภาพที่แท้จริงของการแพร่ระบาดของยาเสพติดใน สถานศึกษา เพื่อใช้ประโยชน์ในการชี้สถานการณ์ปัญหายาเสพติด และนำไปสู่การกำหนดมาตรการแก้ไขปัญหา วางแผน และการ จัดสรรทรัพยากร ให้ทันต่อสถานการณ์ และเพียงพอต่อการแก้ไขปัญหา กระทรวงศึกษาธิการ จึงเห็นสมควรจัดทำโครงการพัฒนา ระบบสารสนเทศเพื่อการป้องกันและแก้ไขปัญหายาเสพติดในสถานศึกษา โดยการพัฒนาโปรแกรมการจัดเก็บและรายงานข้อมูล สภาพการใช้สารเสพติดในสถานศึกษา เพื่อใช้เป็นฐานข้อมูลกลางเกี่ยวกับงานด้านยาเสพติดในสถานศึกษา โดยให้สถานศึกษา สำรวจ จัดเก็บและรายงานข้อมูลเข้าสู่ระบบอย่างเต็มรูปแบบผ่านระบบเครือข่ายอินเทอร์เน็ต (Internet)

### วัตถุประสงค์ของการพัฒนาระบบ CATAS

1 เพื่อให้หน่วยงานที่มีสถานศึกษา ได้แก่ กระทรวงศึกษาธิการ กระทรวงมหาดไทย กระทรวงวัฒนธรรม กระทรวงการ ท่องเที่ยวและกีฬา และกรุงเทพมหานคร มีระบบและฐานข้อมูลกลาง ในการกำกับ ติดตาม สภาพการใช้สารเสพติดในสถานศึกษา และการดูแล ช่วยเหลือนักเรียน นักศึกษาที่เกี่ยวข้องกับ

ยาเสพติด<sup>ิ</sup> เพื่อนำไปสู่การกำหนดมาตรการแก้ไขปัญหา วางแผน และการจัดสรรทรัพยากร ให้ทันต่อสถานการณ์ และเพียงพอต่อ การแก้ไขปัญหา

2 เพื่อพัฒนาระบบสารสนเทศเพื่อการป้องกันและแก้ไขปัญหายาเสพติดในสถานศึกษาของกระทรวงศึกษาธิการและ หน่วยงานภายนอกที่มีสถานศึกษา ให้รองรับโครงสร้างกลไกที่เป็นปัจจุบัน

ที่สามารถสนองตอบความต้องการในการใช้ประโยชน์ทั้งในระดับหน่วยงานในพื้นที่และระดับนโยบาย

## ระบบ CATAS คืออะไร

ผู้ดูแลระบบ : blue6959@hotmail.com

| ۲       |                                                 |                  |
|---------|-------------------------------------------------|------------------|
|         |                                                 | ลงชื่อเข้าใช้งาน |
|         | CATAS System                                    | ชื่อเข้าใช้      |
| 1 minut | Care And Trace Addiction in School<br>System    |                  |
|         |                                                 | รหัสผ่าน         |
|         | ระบบดูแลและติดตามการใช้สาร<br>เสพติดในสถานศึกษา |                  |
|         |                                                 | 🕑 เข้าสู่ระบบ    |
|         |                                                 |                  |

System มาจาก Care and Trace Addiction in School System คือระบบสารสนเทศเพื่อดูแลและติดตามการใช้ สารเสพติดในสถานศึกษา ภายใต้โครงการพัฒนาระบบสารสนเทศเพื่อการป้องกันและแก้ไขปัญหายาเสพติดในสถานศึกษา เป็น ระบบที่พัฒนาขึ้นเพื่ออำนวยความสะดวกในด้านการบันทึกข้อมูลผู้เกี่ยวข้องกับสารเสพติด (บุหรี่ เหล้า) ผู้ใช้สารเสพติด (เช่น ย้า บ้า ยาไอซ์ เฮโรอิน ) ผู้สงสัยว่าค้า ในสถานศึกษา รวมถึงการติดตาม ดูแล ช่วยเหลือผู้ที่เกี่ยวข้องกับยาเสพติด ให้เกิดการรายงาน อย่างรวดเร็ว ทันทีทันใด เพื่อประโยชน์ในการป้องกัน ติดตาม แก้ไขปัญหาการใช้สารเสพติดและยาเสพติดในสถานศึกษาให้มี ประสิทธิภาพ

| ••• dtac 🗢 08:55<br>moe-catas.appspot.com                         | ••••• dtac    08:55  35%    35%                 | •••••• dtac 🗢 08:57 🕺 34% 🛙<br>moe-catas.appspot.com                                                                                    |
|-------------------------------------------------------------------|-------------------------------------------------|----------------------------------------------------------------------------------------------------|
| า ระบบดูแลและติดตามการใช้สารเสพ<br>วิดในสถานศึกษา<br>CAIAS System | ระบบดูแลและติดตามการใช้สารเสพ<br>ติดในสถานศึกษา | กระบบดูแลและติดตามการใช้สารเสพ<br>ติดในสถานศึกษา                                                                                        |
| Care And Trace Addiction in<br>School System                      | ข้อมูลเกี่ยวข้องสารเสพติด 👻                     | ได้รับการคัดกรองจาก<br>◯ ศูนย์เพื่อการคัดกรอง/ตามคำสั่ง คสช ที่<br>108 อำเภอ                                                            |
| ระบบดูแลและติดตามการใช้                                           | รายงาน 👻<br>ข้อมูลหลัก 🐱                        | จังหวัด                                                                                                    |
| สารเสพติดในสถานศึกษา                                              | ผู้ดูแลระบบ 👻                                   | 🔘 สถานศึกษาคัดกรองเอก<br>🔘 อื่นๆ ระบุ                                                                                                   |
| ลงชื่อเข้าใช้งาน                                                  | ອອກຈາກรະບບ O<br>School System (CATAS System)    | ผลการคัดกรอง                                                                                                    |
| ซือเข้าใช้<br>                                                    | กระทรวงศึกษาธิการ                               | <ul> <li>ผู้ใช้ (User/กลุ่มเสี่ยงต่ำ)</li> <li>ผู้เสพ (Abuse/กลุ่มเสี่ยงปานกลาง)</li> <li>ผู้ติด (Dependence/กลุ่มเสี่ยงสูง)</li> </ul> |
| 🕐 ເບ້າສູ່ຣະບບ                                                     | < > 🖞 🕮 🗇                                       | เพิ่มรายการ                                                                                                    |

ด้วยการทำงานบนเว็บบราวเซอร์ (Web Browser) ซึ่งสามารถเข้าถึงได้ผ่าน <u>www.catas.in.th</u> และสามารถเข้าถึงได้ทั้ง เครื่องคอมพิวเตอร์ และอุปกรณ์โทรศัพท์เคลื่อนที่สมาร์ทโฟน จึงทำให้สะดวกในการรายงาน บันทึกข้อมูล รวมถึงการติดตามข้อมูล ในด้านต่างๆ ได้อย่างง่ายดาย รองรับการใช้งานของผู้ใช้ในระดับสถานศึกษาเช่น โรงเรียน วิทยาลัย ต่างๆ หน่วยงานต้นสังกัดระดับ เขตพื้นที หน่วยงานต้นสังกันระดับสูง และหน่วยงานที่เกี่ยวข้อง

# ผู้เกี่ยวข้องกับระบบงาน

- 1. ต้นสังกัดระดับสูง ประกอบด้วย
  - ผู้บริหาร สำนักงาน ปปส. ส่วนกลาง
  - ผู้บริหารส่วนกลาง กระทรวงศึกษาธิการ
  - ผู้บริหารการจัดการศึกษาส่วนกลาง กระทรวงมหาดไทย
  - ผู้บริหารการจัดการศึกษาส่วนกลาง กระทรวงการท่องเที่ยวและกีฬา
  - ผู้บริหารการจัดการศึกษาส่วนกลาง กระทรวงวัฒนธรรม
  - ผู้บริหารการจัดการศึกษา กรุงเทพมหานคร
- 2. ต้นสังกัดระดับเขตพื้นที่ ประกอบด้วย
  - สำนักงานคณะกรรมการการศึกษาขั้นพื้นฐาน (สพฐ.)
  - สำนักงานส่งเสริมการศึกษานอกระบบและการศึกษาตามอัธยาศัย (กศน.)
  - สำนักบริหารงานคณะกรรมการส่งเสริมการศึกษาเอกชน (สช.)
  - สำนักงานคณะกรรมการการอุดมศึกษา (สกอ.)
  - สำนักงานคณะกรรมการการอาชีวศึกษา (สอศ.)
  - สำนักงานเขตพื้นที่การศึกษาประถมศึกษา กระทรวงศึกษาธิการ
  - สำนักงานเขตพื้นที่การศึกษามัธยมศึกษา กระทรวงศึกษาธิการ
  - สำนักการศึกษา กรุงเทพมหานคร
  - กรมส่งเสริมการปกครองท้องถิ่น
  - สถาบันบัณฑิตพัฒนศิลป์ (สบศ.)
  - กระทรวงการท่องเที่ยวและกีฬา
  - หน่วยงานระดับจังหวัด
- 3. สถานศึกษา
  - โรงเรียนในสังกัดสำนักงานคณะกรรมการการศึกษาขั้นพื้นฐาน (สพฐ.)
  - โรงเรียนในสังกัดสำนักงานส่งเสริมการศึกษานอกระบบและการศึกษาตามอัธยาศัย (กศน.)
  - โรงเรียนในสังกัดสำนักบริหารงานคณะกรรมการส่งเสริมการศึกษาเอกชน (สช.)
  - โรงเรียนในสังกัดสำนักงานคณะกรรมการการอุดมศึกษา (สกอ.)
  - โรงเรียนในสังกัดสำนักงานคณะกรรมการการอาชีวศึกษา (สอศ.)
  - โรงเรียนในสังกัดสำนักการศึกษา กรุงเทพมหานคร
  - โรงเรียนในสังกัดกรมส่งเสริมการปกครองท้องถิ่น
  - โรงเรียนในสังกัดสถาบันบัณฑิตพัฒนศิลป์ (สบศ.)
  - โรงเรียนในสังกัดกระทรวงการท่องเที่ยวและกีฬา
- 4. ผู้ดูแลระบบ

## การรายงานข้อมูลระบบ CATAS System การเข้าสู่ระบบ

- <u>การเข้าสู่ระบบ</u>

เป็นการเข้าสู่ระบบสารสนเทศ เพื่อเริ่มต้นการใช้งาน โดยผู้ใช้งานจะต้องเข้าใช้งานผ่าน Web browser โดยมีวิธีการ ดังต่อไปนี้

- เปิดโปรแกรม Web browser เพื่อทำการเข้าสู่ระบบ และต้องมั่นใจว่าได้ทำการเชื่อมต่ออินเตอร์เน็ต โดยทำการ พิมพ์ www.catas.in.th (เว็บทดลอง http://moe-catas.appspot.com) ไปยังที่ตั้งของระบบสารสนเทศ จะพบ หน้าจอแสดงผลเพื่อเข้าระบบ ดังต่อไปนี้
- 2. ให้ทำการใส่ "ชื่อเข้าใช้" และ "รหัสผ่าน" ที่ถูกต้อง เพื่อทำการเข้าสู่ระบบในสิทธิ์ที่ได้รับ

🟫 ระบบดูแลและติดตามการใช้สารเสพติดในสถานศึกษา

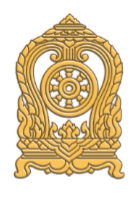

# CATAS System

Care And Trace Addiction in School System

### ระบบดูแลและติดตามการใช้สาร เสพติดในสถานศึกษา

| ลงชื่อเข้าใช้งาน |
|------------------|
| ชื่อเข้าใช้      |
|                  |
| รหัสผ่าน         |
|                  |
|                  |
| 😃 เข้าสู่ระบบ    |
|                  |

**กระทรวงศึกษาธิการ** กระทรวงศึกษาธิการ 319 วังจันทรเกษม ถนนราชดำเนินนอก เขตดุสิต กทม. 10300 ©2016 กระทรวงศึกษาธิการ ผู้ดูแลระบบ : blue6959@hotmail.com

## การเข้าสู่ระบบ สำหรับผู้ใช้ระดับสถานศึกษา

- หน้าสรุปข้อมูล

เมื่อทำการเข้าสู่ระบบเรียบร้อยแล้ว จะปรากฎหน้าแรก ซึ่งจะแสดงผลข้อมูลสถานศึกษา และรายงานข้อมูลผู้เกี่ยวข้อง กับสารเสพติดและยาเสพติด

# ข้อมูลเกี่ยวข้องสารเสพติด : ปีการศึกษา 2559

| สถานศึกษา          |                                       |
|--------------------|---------------------------------------|
| รหัสสถานศึกษา      | กระทรวง                               |
| 1010316001         | กระทรวงศึกษาธิการ                     |
| ชื่อสถานศึกษา      | สำนักงาน/กรม                          |
| โรงเรียนทวีธาภิเศก | สำนักงานคณะกรรมการการศึกษาขั้นพื้นฐาน |
| ชื่อย่อสถานศึกษา   | หน่วยงาน/กอง                          |
| ในระบบ             | สำนักงานเขตพื้นที่มัธยมศึกษา เขต 1    |

ผู้เกี่ยวข้องกับสารเสพติด (บุหรี่ เหล้า เครื่องดื่มแอลกอฮอล์) บันทึกรายละเอียด

| ระดับการศึกษา     | u   | เหล้า บุหรี่ |     | มุหรี่ | เหล้าและบุหรี่ |      | son |
|-------------------|-----|--------------|-----|--------|----------------|------|-----|
|                   | ชาย | หญิง         | ชาย | หญิง   | ชาย            | หญิง |     |
| มัธยมศึกษาตอนต้น  | 0   | ο            | 0   | ο      | 0              | Ο    | о   |
| ม้ธยมศึกษาตอนปลาย | 0   | о            | 0   | ο      | 0              | ο    | о   |
| รวม               | 0   | ο            | 0   | ο      | 0              | 0    | о   |

ผู้เกี่ยวข้องกับยาเสพติด บันทึกรายละเอียด

| ระดับการศึกษา     | ชาย | หญิง | SON |
|-------------------|-----|------|-----|
| มัธยมศึกษาตอนต้น  | 0   | 0    | 0   |
| ม้ธยมศึกษาตอนปลาย | ο   | 0    | 0   |
| นตร               | 0   | 0    | 0   |

สงสัยว่าค้ายาเสพติด บันทึกรายละเอียด

| ระดับการศึกษา     | ชาย | หญิง | SON |
|-------------------|-----|------|-----|
| มัธยมศึกษาตอนต้น  |     |      | 0   |
| มัธยมศึกษาตอนปลาย |     |      | 0   |
| SOU               | 0   | 0    | 0   |

กระทรวงศึกษาธิการ

กระทรวงศึกษาธิการ 319 วังจันทรเกษม ถนนราชดำเนินนอก เขตดุสิต กทม. 10300 ©2016 กระทรวงศึกษาธิการ

ผู้ดูแลระบบ : blue6959@hotmail.com

- เมนูการใช้งานระบบ

ประกอบด้วย 2 เมนูหลัก ได้แก่ การบันทึกข้อมูล และ รายงาน

เมนูการบันทึกข้อมูลประกอบด้วย 6 เมนูย่อย

- ข้อมูลพื้นฐานสถานศึกษา
- ข้อมูล ครู / นักเรียน ปัจจุบัน
- กลุ่มผู้เกี่ยวข้องกับสารเสพติด (บุหรี เหล้า เครื่องดื่มแอลกอฮอล์)
- กลุ่มผู้เกี่ยวข้องกับยาเสพติด
- กลุ่มผู้สงสัยว่าค้ายาเสพติด

#### การดูแลข่วยเหลือกลุ่มผู้เกี่ยวข้องกับยาเสพิตด

| 🔒 ระบบดูแลและติดตามการใช้สารเล            | สพติดในสถานศึกษา                                          | การบันทึกข้อมูล 👻     | รายงาเ | ม 👻 โรงเรี | ยนทวีธาภิเศก ป |
|-------------------------------------------|-----------------------------------------------------------|-----------------------|--------|------------|----------------|
| มัธยมศึกษาตอนต้น                          | ข้อมูลพื้นฐานสถานศึกษา<br>ข้อมูล ครู / นักเรียน ปัจจุบัน  |                       | 0      | o          | o              |
| มัธยมศึกษาตอนปลาย                         | กลุ่มที่เกี่ยวข้องกับสารเสพติด (มหรี่ เหล้า               | เครื่องดื่นแอลกอฮอล์) | 0      | 0          | о              |
| รวม                                       | กลุ่มผู้เกี่ยวข้องกับยาเสพติด<br>กลุ่มสงสัยว่าค้ายาเสพติด |                       | 0      | 0          | 0              |
| ผู้เกี่ยวข้องกับยาเสพติด บันทึกรายละเอียด | การดูแลช่วยเหลือกลุ่มที่เกี่ยวข้องกับยาเสง                | งติด                  |        |            |                |
| ระดับการศึกษา                             |                                                           | ชาย                   | หญิง   |            | SOU            |

#### เมนูรายงานประกอบด้วย

- O รายงานภาพรวม แยกตามสถานศึกษา
- ๑ รายงานภาพรวม แยกตามหน่วยงานต้นสังกัด
- ๑ รายงานภาพรวม แยกตามพื้นที่
- รายงานผู้เกี่ยวข้องกับยาเสพติด
- รายงานผู้ได้รับการดูแลช่วยเหลือ
- O รายงานสรุป

| 🗙 ระบบดูแลและติดตามการใช้สารเสพต์                                                                               | าิดในสถานศึกษา | การบันทึกข้อมูล 🗸                                                                                                    | รายงาน 👻 | โรงเรีย | นทวีธาภิเศก ป |
|----------------------------------------------------------------------------------------------------|----------------|----------------------------------------------------------------------------------------------------|----------|---------|---------------|
| มัธยมศึกษาตอนต้น                                                                                                | 0              | ภาพรวมสารเสพติดในสถานศึกษา – แยกตามสถานศึกษา<br>ภาพรวมสารเสพติดในสถานศึกษา – แยกตามหน่วยงาน<br>ภาพรวมสารเสพติดในสถานศึกษา – แยกตามพื้นที่<br>ผู้เกี่ยวข้องกับยาเสพติด |          | o       | o             |
| มัธยมศึกษาตอนปลาย                                                                                               | 0              |                                                                                                    |          | ο       | ο             |
| รวม                                                                                                    | 0              |                                                                                                    |          | ο       | о             |
| di dua da comunicación de la comunicación de la comunicación de la comunicación de la comunicación de la comuni |                | ผู้ได้รับการดูแลช่วยเหลือ                                                                                                    |          |         |               |
| ผูเกยวของกบยาเสพตด บันทึกรายละเอียด                                                                             |                | สรุปภาพรวมการเกี่ยวข้องสารเสพติด                                                                                                    |          |         |               |
| ระดับการศึกษา                                                                                                   |                | ชาย                                                                                                    | หญิง     |         | SON           |

# การเข้าสู่ระบบ สำหรับผู้ใช้ระดับเขตพื้นที่

 หน้าสรุปภาพรวมการรายงาน (ตามช่วงเวลาการรายงาน)
 เมื่อทำการเข้าสู่ระบบเรียบร้อยแล้ว จะปรากฏหน้าแรก ซึ่งจะแสดงผลข้อมูลรายงานผลรวมผู้เกี่ยวข้องกับสารเสพติด และยาเสพติด ของสถานศึกษาทั้งหมดที่อยู่ในความรับผิดชอบ โดยเมนูการใช้งานระบบ ประกอบด้วย 2 เมนูหลัก ได้แก่ ข้อมูลหลัก และ รายงาน

# สรุปภาพรวมการเกี่ยวข้องสารเสพติด : ปีการศึกษา 2559

ผู้เกี่ยวข้องกับสารเสพติด (บุหรี่ เหล้า เครื่องดื่มแอลกอฮอล์)

| ระดับการศึกษา            | เหล้า |      | ਪ੍ਰਸਤੋਂ |      | เหล้าและบุหรี่ |      | SON |
|--------------------------|-------|------|---------|------|----------------|------|-----|
|                          | ชาย   | หญิง | ชาย     | หญิง | ชาย            | หญิง |     |
| มัธยมศึกษาตอนต้น         | о     | о    | о       | о    | ο              | ο    | о   |
| มัธยมศึกษาตอนปลาย        | О     | ο    | о       | ο    | 0              | ο    | о   |
| รวม                      | ο     | ο    | о       | ο    | ο              | ο    | ο   |
| งู้เกี่ยวข้องกับยาเสพติด |       |      |         |      |                |      |     |
| ระดับการศึกษา            |       |      | ช       | าย   | หญิง           |      | SON |
| ก่อนประถม/อนุบาล         |       |      |         | 0    | о              |      | ο   |
| ประถมศึกษา               |       |      |         | 0    | 0              |      | 0   |

| ระดับการศึกษา     | ชาย | หญิง | sou |
|-------------------|-----|------|-----|
| ก่อนประถม/อนุบาล  | 0   | 0    | o   |
| ประถมศึกษา        | 0   | O    | 0   |
| มัธยมศึกษาตอนต้น  | 0   | 0    | 0   |
| มัธยมศึกษาตอนปลาย | ο   | 0    | о   |
| อาชีวะศึกษา(ปวช.) | 0   | 0    | O   |
| อาชีวะศึกษา(ปวส.) | 0   | 0    | O   |
| อุดมศึกษา         | ο   | 0    | O   |
| รวม               | о   | 0    | 0   |

#### สงสัยว่าค้ายาเสพติด

| ระดับการศึกษา     | ชาย | หญิง | SON |
|-------------------|-----|------|-----|
| มัธยมศึกษาตอนต้น  | о   | 0    | о   |
| มัธยมศึกษาตอนปลาย | о   | о    | о   |
| รวม               | ο   | 0    | 0   |

กระทรวงศึกษาธิการ กระทรวงศึกษาธิการ 319 วังจันทรเกษม ถนนราชดำเนินนอก เขตดุสิต กทม. 10300 ©2016 กระทรวงศึกษาธิการ ผู้ดูแลระบบ : blue6959@hotmail.com

- เมนูข้อมูลหลัก > เลือกสถานศึกษา

ระบ<sup>ิ</sup>บออ<sup>ิ</sup>กแบบมาให้ผู้ใช้งานระดับเขตพื้นที่ สามารถเข้าไปทำการตรวจสอบ ติดตาม และทำการกรอกข้อมูลและบันทึก ข้อมูลให้กับสถานศึกษาที่อยู่ในความรับผิดชอบได้

| 🕈 ระบบดูแลและติดตามการใช้สารเสพติดใเ                     | นสถานศึกษา      | รายง     | nu 👻   | ข้อมูลหลัก 👻 | เจ้าหน้าที่สพป.เ | นนทบุรีเขต 1 🖱 |
|----------------------------------------------------------|-----------------|----------|--------|--------------|------------------|----------------|
|                                                          |                 |          | เลือกส | สถานศึกษา    |                  |                |
| สรุปภาพรวมการเกี่ยวข้อง                                  | งสารเสพติด : ปี | การศึกษา | 2559   | 9            |                  |                |
| ผู้เกี่ยวข้องกับสารเสพติด (บุหรี่ เหล้า เครื่องดื่มแอลกอ | ฮอล์)           |          |        |              |                  |                |
| ระดับการศึกษา                                            | เหล้า           | บุหรี่   |        | เหล้า        | และบุหรี่        | SOU            |

숨 ระบบดูแลและติดตามการใช้สารเสพติดในสถานศึกษา

### เลือกสถานศึกษา

|               | Q йинт                                  |                 |         | รวม 44 รายการ   |
|---------------|-----------------------------------------|-----------------|---------|-----------------|
| รหัสสถานศึกษา | ชื่อสถานศึกษา                           | ประเภทสถานศึกษา | จังหวัด | หมายเลขโทรศัพท์ |
|               | โรงเรียนกลาโหมอุทิศ                     | ในระบบ          | นนทบุรี | 025251509       |
| 121010038     | โรงเรียนชุมชนวัดบางไกรใน                | ในระบบ          | นนทบุรี | 029247360       |
| 12010091      | โรงเรียนชุมชนวัดสมรโกฏิ                 | ในระบบ          | นนทบุรี | 025262563       |
|               | โรงเรียนชุมชนวัดสัมเกลี้ยง              | ในระบบ          | นนทบุรี | 02-9038612      |
| 1012010008    | โรงเรียนชุมชนวัดไทรม้า                  | ในระบบ          | นนทบุรี | 029852597       |
| 12010005      | โรงเรียนทานสัมฤทธิ์วิทยา                | ในระบบ          | นนทบุรี | 025800156       |
| 12010003      | โรงเรียนท่าทรายประชาอุปถัมภ์            | ในระบบ          | นนทบุรี | 025913092       |
| 01120107      | โรงเรียนนนทบุรีพิทยาคม                  | ในระบบ          | นนทบุรี | 025882827       |
|               | โรงเรียนนุ่นประสงค์วิทยา                | ในระบบ          | นนทบุรี | 024477614       |
| 01120201      | โรงเรียนบดินเดชา(สิงห์ สิงหเสนี)นนทบุรี | ในระบบ          | นนทบุรี | 02-4475774      |
| 1012010006    | โรงเรียนประชาอุปถัมภ์                   | ในระบบ          | นนทบุรี | 0891583100      |
| 12100754      | โรงเรียนป่าไม้อุทิศ9                    | ในระบบ          | นนทบุรี | 029221612       |
| 1012010049    | โรงเรียนมหาสวัสดิ์                      | ในระบบ          | นนทบุรี | 028798376       |
| 12012008      | โรงเรียนรัตนาธิเบศร์                    | ในระบบ          | นนทบุรี | 025250027       |

ผู้ใช้งานระดับเขตพื้นที่ ทำการเลือกสถานศึกษาที่ต้องการตรวจสอบ ติดตาม และทำการกรอกข้อมูลและบันทึกข้อมูล แล้ว จะปรากฏเมนูเพิ่มขึ้นมา คือเมนู "การบันทึกข้อมูล" เช่นเดียวกับการเข้าใช้ระบบในระดับของสถานศึกษา

| 🔒 ระบบดูแลและติดตามก            | าารใช้สารเสพติดในสถานศึกษา                                                   | การบันที        | ถกข้อมูล 🗸 | รายงาน 👻 | ข้อมูลหลัก 👻 | เจ้าหน้าที่สพป | .นนทบุรีเขต 1 🖰 |
|---------------------------------|------------------------------------------------------------------------------|-----------------|------------|----------|--------------|----------------|-----------------|
| สรปภาพรวมก                      | ข้อมูลพื้นฐานสถานศึกษา<br>ข้อมูล ครู / นักเรียน ปัจจุบัน                     |                 |            | าษา 2559 | 9            |                |                 |
| ผู้เกี่ยวข้องกับสารเสพติด (บุห: | กลุ่มที่เกี่ยวข้องกับสารเสพติด (บุหรี่ เหล้<br>กลุ่มผู้เกี่ยวข้องกับยาเสพติด | ำ เครื่องดื่มแล | อลกอฮอล์)  |          |              |                |                 |
| ระดับการศึกษา                   | กลุ่มสงสัยว่าค้ายาเสพติด                                                     |                 |            | บุหรี่   | เหล้า        | และบุหรี่      | SON             |
|                                 | การดูแลช่วยเหลือกลุ่มที่เกี่ยวข้องกับยาเล                                    | สพติด           |            | หญิง     | ชาย          | หญิง           |                 |
| ก่อนประถม/อนุบาล                | 0                                                                            | 0               | 0          | 0        | 0            | 0              | 0               |
| ประถมศึกษา                      | 10                                                                           | 10              | 0          | ο        | 0            | 0              | 20              |
| มัธยมศึกษาตอนต้น                | 0                                                                            | 0               | 0          | 0        | 0            | 0              | 0               |

เมนูการบันทึกข้อมูลประกอบด้วย 6 เมนูย่อย

- 0 ข้อมูลพื้นฐานสถานศึกษา
- ข้อมูล ครู / นักเรียน ปัจจุบัน
- กลุ่มผู้เกี่ยวข้องกับสารเสพติด (บุหรี เหล้า เครื่องดื่มแอลกอฮอล์)
- กลุ่มผู้เกี่ยวข้องกับยาเสพติด
- กลุ่มผู้สงสัยว่าค้ายาเสพติด
- การดูแลข่วยเหลือกลุ่มผู้เกี่ยวข้องกับยาเสพิตด

- เมนูรายงาน

ผู้ใช้้งานระดับเขตพื้นที่ สามารถเข้าไปทำการตรวจสอบ ติดตาม ดูผลการรายงานจำนวนผู้เกี่ยวข้องกับการใช้สารเสพติด และยาเสพติด จำนวนผู้สงสัยว่าค้ายาเสพติด ในรูปแบบต่างๆ ได้ โดยเมนูรายงานประกอบด้วย

- O รายงานภาพรวม แยกตามสถานศึกษา
- ๑ รายงานภาพรวม แยกตามหน่วยงานต้นสังกัด
- รายงานภาพรวม แยกตามพื้นที่
- รายงานผู้เกี่ยวข้องกับยาเสพติด
- ๑ รายงานผู้ได้รับการดูแลช่วยเหลือ
- O รายงานสรุป

| 윰 ระบบดูแลและติดตามการใช้สารเสพติดใ        | นสถานศึกษา | การบันทึกข้อมูล 👻                                                      | รายงาน 🗸                  | โรงเรีย | นทวีธาภิเศก 🖰 |
|--------------------------------------------|------------|------------------------------------------------------------------------|---------------------------|---------|---------------|
| มัธยมศึกษาตอนต้น                           | 0          | ภาพรวมสารเสพติดในสถานศึกษา - แยกต<br>ภาพรวมสารเสพติดในสถานศึกษา - แยกต | ามสถานศึกษา<br>ามหน่วยงาน | 0       | o             |
| มัธยมศึกษาตอนปลาย                          | 0          | ภาพรวมสารเสพติดในสถานศึกษา - แยกต                                      | ามพื้นที่                 | 0       | ο             |
| SOU                                        | 0          | ผู้เกี่ยวข้องกับยาเสพติด                                               |                           | 0       | о             |
| ผ้เกี่ยวข้องกับยาเสพติด เม็นกี่กรายอะเอียก |            | ผู้ได้รับการดูแลช่วยเหลือ                                              |                           |         |               |
|                                            |            | สรุปภาพรวมการเกี่ยวข้องสารเสพติด                                       |                           | _       |               |
| ระดับการศึกษา                              |            | ชาย                                                                    | หญิง                      |         | SOU           |

## หน้าจอต่างๆ ของระบบ CATAS

หน้าจอแสดงผลข้อมูลพื้นฐานสถานศึกษา
 เลือกเมนู การบันทึกข้อมูล > ข้อมูลพื้นฐานสถานศึกษา

เป็นหน้อจอแสดงผลข้อมูลพื้นฐานของแต่ละสถานศึกษา เช่น รหัส ชื่อ สังกัด ที่อยู่ ระดับชั้นที่เปิดสอน เป็นข้อมูล พื้นฐานของระบบการรายงานข้อมูล

| 🔒 ระบบดูแลและติดตามการใช้สารเ             | สพติดในสถานศึกษา                                          | การบันทึกข้อมูล 🕇     | รายงาน | - โรงเรีย | นทวีธาภิเศก 🖰 |
|-------------------------------------------|-----------------------------------------------------------|-----------------------|--------|-----------|---------------|
| มัธยมศึกษาตอนต้น                          | ข้อมูลพื้นฐานสถานศึกษา<br>ข้อมูล ครู / นักเรียน ปัจจุบัน  |                       | 0      | 0         | o             |
| มัธยมศึกษาตอนปลาย                         | กล่มที่เกี่ยวข้องกับสารเสพติด (บหรี่ เหล้า                | เครื่องดื่มแอลกอฮอล์) | 0      | 0         | о             |
| มาร                                       | กลุ่มผู้เกี่ยวข้องกับยาเสพติด<br>กลุ่มสงสัยว่าค้ายาเสพติด |                       | 0      | 0         | 0             |
| ผู้เกี่ยวข้องกับยาเสพติด บันทึกรายละเอียด | การดูแลช่วยเหลือกลุ่มที่เกี่ยวข้องกับยาเสง                | vติด                  |        |           |               |
| ระดับการศึกษา                             |                                                           | ชาย                   | หญิง   |           | รวม           |

|   | and the second second second second second second second second second second second second second second second |             |              |             |
|---|----------------------------------------------------------------------------------------------------|-------------|--------------|-------------|
| - | C-IIIOIIalla-m                                                                                                   | กตาแการให่ส |              | สถาแสถเมา   |
|   | S-OOCILICALICI-CI                                                                                                |             | istawcicitud | actiurino i |
|   |                                                                                                    |             |              |             |

#### รายงาน - โรงเรียนทวีธาภิเศก 🖱

# ข้อมูลพื้นฐานสถานศึกษา

|                                       | ทตง                                 |
|---------------------------------------|-------------------------------------|
| รหัสสถานศึกษา                         | ที่อยู่                             |
| 1010316001                            | 505/5 โรงเรียนทวีธาภิเศก ถนนอิสรภาพ |
| ชื่อสถานศึกษา                         | ຈັงหวัด                             |
| โรงเรียนทวีธาภิเศก                    | กรุงเทพมหานคร                       |
| กระทรวง                               | ວຳເກວ                               |
| กระทรวงศึกษาธิการ                     | เขตบางกอกใหญ่                       |
| สำนักงาน/กรม                          | ຕຳບລ                                |
| สำนักงานคณะกรรมการการศึกษาขั้นพื้นฐาน | วัดอรุณ                             |
| หน่วยงาน/กอง                          | รหัสไปรษณีย์                        |
| สำนักงานเขตพื้นที่มัธยมศึกษา เขต 1    | 10600                               |
|                                       | หมายเลขโทรศัพท์                     |
|                                       | 024650072105                        |
| รูปแบบการศึกษา                        | หมายเลขแฟกซ์                        |
| รูปแบบการจัดการศึกษา                  | 024650114                           |
| ในระบบ                                | ที่อยู่เว็บไซด์                     |
| ระดับที่เปิดสอน                       | www.taweethapisek.ac.th             |
| <ul> <li>ม้ธยมศึกษาตอนต้น</li> </ul>  | ที่อยู่อีเมล์ (email)               |
| • มัธรณส์อนุลตอนปลาย                  |                                     |

<u>หน้าจอแก้ไขข้อมูลพื้นฐานสถานศึกษา</u>

เลือกเมนู การบันทึกข้อมูล > ข้อมูลพื้นฐานสถานศึกษา จากนั้น คลิกปุ่ม

เป็นหน้าจอสำหรับการแก้ไขข้อมูลพื้นฐานของแต่ละสถานศึกษา เช่น ร<sup>ั</sup>หัส ชื่อ สังกัด ที่อยู่ ระดับชั้นที่เปิดสอน เป็น ข้อมูลพื้นฐานของระบบการรายงานข้อมูล 🔒 ระบบดูแลและติดตามการใช้สารเสพติดในสถานศึกษา

รายงาน 👻 โรงเรียนทวีธาภิเศก 🖰

| สถานศึกษา                             | ที่ตั้ง                             |
|---------------------------------------|-------------------------------------|
| รหัสสถานศึกษา (*)                     | ก่อยู่ (*)                          |
| 1010316001                            | 505/5 โรงเรียนทวีธาภิเศก ถนนอิสรภาพ |
| ชื่อสถานศึกษา (*)                     | ວັນກວັດ                             |
| โรงเรียนทวีธาภิเศก                    | กรุงเทพมหานคร                       |
| 75-05-0                               | ວຳເກວ                               |
| กระทรวงศึกษาธิการ                     | เขตบางกอกใหญ่                       |
| สำนักงาน/กรม                          | chua                                |
| สำนักงานคณะกรรมการการศึกษาขั้นพื้นฐาน | วัดอรุณ                             |
| ะ<br>เม่ายงาน/กอง                     | รหัสไปรษณีย์ (*)                    |
| สำนักงานเขตพื้นที่มัธยมศึกษา เขต 1    | 10600                               |
|                                       | หมายเลขโกรศัพท์ <b>(*)</b>          |
|                                       | 024650072105                        |
| รูปแบบการศึกษา                        | หมายเลขแฟกซี (*)                    |
| รูปแบบการจัดการศึกษา                  | 024650114                           |
| ในระบบ                                | ท้อยู่เว็บไซด์ (*)                  |
| เปิดสอนระดับ                          | www.taweethapisek.ac.th             |
| ี ก่อนประถม/อนุบาล                    | ที่อยู่อีเมล์ (email) <b>(^)</b>    |
| ประถมศึกษา                            | info.taweetha@gmail.com             |
| 🗸 มัธยมศึกษาตอนตัน                    |                                     |
| 🗸 มัธยมศึกษาตอนปลาย                   |                                     |
| อาชีวะศึกษา(ปวช.)                     |                                     |
| อาชีวะศึกษา(ปวส.)                     |                                     |
| ] อุดมศึกษา                           |                                     |
| Save Back                             |                                     |

เมื่อแก้ไขข้อมูลถูกต้อง ครบถ้วนแล้ว คลิก

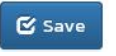

หน้าจอแสดงผลข้อมูล ครู / นักเรียน ปัจจุบัน

เลือกเมนู การบันทึกข้อมูล > ข้อมูล ครู / นักเรียน ปัจจุบัน

เป็นข้อมู<sup>้</sup>ลที่ผู้ใช้งานระบบ<sup>ั</sup>หรือผู้รา<sup>้</sup>ยงาน<sup>ข</sup>้อมูลต้องทำการกรอกข้อมูลให้เป็นปัจจุบันในช่วงเวลาในการรายงาน ข้อมูลที่ ต้องทำการกรอกข้อมูลให้เป็นปัจจุบันได้แก่ ชื่อ-นามสกุลผู้บริหารสถานศึกษา ผู้รับผิดชอบงานด้านยาเสพติด จำนวนครูชาย-หญิง จำนวนนักเรียนนักศึกษาซาย-หญิงในระดับต่างๆ

| 🔒 ระบบดูแลและติดตามการใช้สารเล            | สพติดในสถานศึกษา                                          | การบันทึกข้อมูล 🛨     | รายงาน | <del>-</del> โรงเรีย | นทวีธาภิเศก ปั |
|-------------------------------------------|-----------------------------------------------------------|-----------------------|--------|----------------------|----------------|
| มัธยมศึกษาตอนต้น                          | ข้อมูลพื้นฐานสถานศึกษา<br>ข้อมูล ครู / นักเรียน ปัจจุบัน  |                       | 0      | 0                    | 0              |
| มัธยมศึกษาตอนปลาย                         | กลุ่มที่เกี่ยวข้องกับสารเสพติด (บหรี่ เหล้า               | เครื่องดื่มแอลกอฮอล์) | 0      | 0                    | 0              |
| sou                                       | กลุ่มผู้เกี่ยวข้องกับยาเสพติด<br>กลุ่มสงสัยว่าค้ายาเสพติด |                       | 0      | 0                    | 0              |
| ผู้เกี่ยวข้องกับยาเสพติด บันทึกรายละเอียด | การดูแลช่วยเหลือกลุ่มที่เกี่ยวข้องกับยาเสง                | vติด                  |        |                      |                |
| ระดับการศึกษา                             |                                                           | ชาย                   | หญิง   |                      | รวม            |

🔒 ระบบดูแลและติดตามการใช้สารเสพติดในสถานศึกษา

การบันทึกข้อมูล 🗸 รายงาน 🗸

🖌 โรงเรียนทวีธาภิเศก 🖰

# รายละเอียดสถานศึกษา

| คำนำหน้า                                                                                                    | ชาย(ค                 | าน)     | AU(AU) |
|----------------------------------------------------------------------------------------------------|-----------------------|---------|--------|
| ชื่อ - สกุล                                                                                                    | จำนวน -<br>ครู        |         |        |
| หมายเลขโทรศัพท์                                                                                                    |                       |         |        |
| ที่อยู่อืเมล์ (email)                                                                                                    | จำนวนนักเรียน/นัก     | เศึกษา  |        |
|                                                                                                    |                       | ชาย(คน) | AU(AU) |
| ผ้รับผิดชอบด้านสารเสพติด                                                                                                    | มัธยมศึกษาตอน<br>ต้น  |         |        |
| •<br>ຄຳນຳສນ້າ                                                                                                    | มัธยมศึกษาตอน<br>ปลาย |         |        |
| ชื่อ - สกุล                                                                                                    |                       |         |        |
| หมายเลขโทรศัพท์<br>-                                                                                                    |                       |         |        |
| ที่อยู่อีเมล์ (email)<br>-                                                                                                    |                       |         |        |
| 🕑 ամես                                                                                                    |                       |         |        |
| กระทรวงศึกษาธิการ<br>กระทรวงศึกษาธิการ 319 วังจันทรเกษม ถนนราชดำเนินนอก เขตดุสิต กกม. 10300<br>02016 กระทรวงศึกษาธิการ<br>พัฒนธระเมา - blue5659@hotmail.com |                       |         |        |

<u>หน้าจอแก้ใขข้อมูล ครู / นักเรียน ปัจจุบัน</u>

เลือกเมนู การบันทึกข้อมูล > ข้อมูล ครู / นักเรียน ปัจจุบัน จากนั้น คลิกปุ่ม

เป็นข้อมูลที่ผู้ใช้งานระบบหรือผู้รายงานข้อมูลต้องทำการกรอกข้อมูลให้เป็นปัจจุบันในช่วงเวลาในการรายงาน ข้อมูลที่ ต้องทำการกรอกข้อมูลให้เป็นปัจจุบันได้แก่ ชื่อ-นามสกุลผู้บริหารสถานศึกษา ผู้รับผิดชอบงานด้านยาเสพติด จำนวนครูชาย-หญิง จำนวนนักเรียนนักศึกษาชาย-หญิงในระดับต่างๆ

| and the second second | and a state of the state of the state | and the second second second second second second second second second second second second second second second | the second second second second | a state of the second second second second second second second second second second second second second second | -    |
|-----------------------|---------------------------------------|----------------------------------------------------------------------------------------------------|---------------------------------|----------------------------------------------------------------------------------------------------|------|
| SELLIC                | າແລແລະຕຸດ                             | ตาแการให                                                                                                    | เสารเสพต                        | เดใแสถาบ                                                                                                    | ศกเห |
| 31000                 | receiverence                          | ci ibi i ibico                                                                                                   | in instantine                   | renearen na                                                                                                    |      |

# ข้อมูล ครู / นักเรียน ปัจจุบัน

| ATUTRUT (*)                      | ชาย                   | ย(คน)              | หญิง(คน)         |
|----------------------------------|-----------------------|--------------------|------------------|
| Value of PREFIX1                 | จำนวน                 | (alua of TEACHER L |                  |
| ชื่อ - สกุล (*)                  | ครู                   |                    |                  |
| Value of PERSON_NAME1            |                       |                    |                  |
| หมายเลขโทรศัพท์ (*)              | ว่านามโอเรียนไ        | นโอส์อเมา          |                  |
| Value of PERSON_PHONE1           | จานวนนกเรยน/          | UTIFITIOT          |                  |
| ກໍ່ອຍູ່ອັເມລ໌ (email) (*)        |                       | ชาย(คน)            | หญิง(คน)         |
| Value of PERSON_EMAIL1           | มัธยมศึกษา<br>ตอนต้น  |                    | ป้อนจำนวนนักเรีย |
| ผู้รับผิดชอบด้านสารเสพติด        | มัธยมศึกษา<br>ตอนปลาย |                    | ป้อนจำนวนนักเรีย |
| ຄຳນຳສບັກ <b>(*)</b>              |                       |                    |                  |
| Value of PREFIX2                 |                       |                    |                  |
| ชื่อ - สกุล (*)                  |                       |                    |                  |
| Value of PERSON_NAME2            |                       |                    |                  |
| หมายเลขโทรศัพท์ (*)              |                       |                    |                  |
| Value of PERSON_PHONE2           |                       |                    |                  |
| ที่อยู่อีเมล์ (email) <b>(*)</b> |                       |                    |                  |
| Value of PERSON_EMAIL2           |                       |                    |                  |
| ලි Save                          |                       |                    |                  |
| C Save                           |                       |                    |                  |

เมื่อแก้ไขข้อมูลถูกต้อง ครบถ้วนแล้ว คลิก 🕑 Save

<u>หน้าจอแสดงผลและกรอกข้อมูลผู้เกี่ยวข้องกับสารเสพติด</u> (เหล้า บุหรี่)
 เลือกเมนู การบันทึกข้อมูล > กลุ่มผู้เกี่ยวข้องกับสารเสพติด

เป็นข้อมูลที่ผู้ใช้งานระบบ<sup>ิ</sup>หรือผู้ร<sup>่</sup>าย<sup>ุ</sup>งานข้อมูลต้องทำการกรอกข้อมูลจำนวนนักเรียนนักศึกษาที่เกี่ยวข้องกับการติดเหล้า บุหรี เหล้าและบุรี ในระดับชั้นต่างๆ

| 🔒 ระบบดูแลและติดตามการใช้สารเ             | สพติดในสถานศึกษา                                                                                                    | การบันทึกข้อมูล 👻 | รายงา | น 👻 โรงเรีย | มนทวีธาภิเศก ( | 9 |
|-------------------------------------------|----------------------------------------------------------------------------------------------------|-------------------|-------|-------------|----------------|---|
| มัธยมศึกษาตอนต้น                          | ข้อมูลพื้นฐานสถานศึกษา<br>ข้อมูล ครู / นักเรียน ปัจจุบัน<br>กลุ่มที่เกี่ยวข้องกับสารเสพติด (บุหรี่ เหล้า เครื่องดื่มแอลกอฮอล์)<br>กลุ่มผู้เกี่ยวข้องกับยาเสพติด<br>กลุ่มสงสัยว่าค้ายาเสพติด<br>การดูแลช่วยเหลือกลุ่มที่เกี่ยวข้องกับยาเสพติด |                   | o     | o           | o              |   |
| มัธยมศึกษาตอนปลาย                         |                                                                                                    |                   | 0     | о           | о              |   |
| นตร                                       |                                                                                                    |                   | 0     | 0           | 0              |   |
| ผู้เกี่ยวข้องกับยาเสพติด บันทึกรายละเอียด |                                                                                                    |                   |       |             |                |   |
| ระดับการศึกษา                             |                                                                                                    | ชาย               | หญิง  |             | SOU            |   |

#### 🟫 ระบบดูแลและติดตามการใช้สารเสพติดในสถานศึกษา

การบันทึกข้อมูล 👻

โรงเรียนทวีธาภิเศก 🖱

รายงาน 👻

# กลุ่มที่เกี่ยวข้องกับสารเสพติด : ปีการศึกษา 2559

| รหัสสถานศึกษา      | กระทรวง                               |
|--------------------|---------------------------------------|
| 1010316001         | กระทรวงศึกษาธิการ                     |
| ชื่อสถานศึกษา      | สำนักงาน/กรม                          |
| เรงเรียนทวีธาภิเศก | สำนักงานคณะกรรมการการศึกษาขั้นพื้นฐาน |
| รื่อย่อสถานศึกษา   | หน่วยงาน/กอง                          |
| ในระบบ             | สำนักงานเขตพื้นที่มัธยมศึกษา เขต 1    |

|                           | , 1  |       | اس اس      | 5       |
|---------------------------|------|-------|------------|---------|
| งี่เกี่ยวข้องกับสารเสพติด | (UHS | เหล้า | เครองดมแอล | ลกอฮอล) |
|                           |      |       |            |         |

| ระดับการ<br>ศึกษา     | LH  | เล้า | ŲH  | เรื่ | เหล้าและบุหรี่ |      |  |
|-----------------------|-----|------|-----|------|----------------|------|--|
|                       | ชาย | หญิง | ชาย | หญิง | ชาย            | หญิง |  |
| มัธยมศึกษา<br>ตอนต้น  |     |      |     |      |                |      |  |
| มัธยมศึกษา<br>ตอนปลาย |     |      |     |      |                |      |  |

02016 กระทรวงศึกษาธิการ ผู้ดูแลระบบ : blue6959@hotmail.com

\_

เมื่อแก้ไขข้อมูลถูกต้อง ครบถ้วนแล้ว คลิก

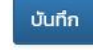

<u>หน้าจอแสดงผลและกรอกข้อมูลผู้เกี่ยวข้องกับยาเสพติด</u> (เช่น กัญชา ยาบ้า ยาอี ยาไอซ์ เป็นต้น) เลือกเมนู การบันทึกข้อมูล > กลุ่มผู้เกี่ยวข้องกับยาเสพติด

เป็นข้อมูลที่ผู้ใช้งานระบบหรือผู้ร่าย<sup>้</sup>งานข้อมูลต้องทำการกรอกข้อมูลเช่น ชื่อ –นามสกุล เลขประจำตัวประชาชน ที่อยู่ ยาเสพติดที่เกี่ยวข้อง สถานที่หน่วยงานที่คัดกรอง ผลการคัดกรอง เป็นต้น

| 윰 ระบบดูแลและติดตามการใช้สารเล            | สพติดในสถานศึกษา                                                                                                    | การบันทึกข้อมูล 🕇 |      | - โรงเรีย | โรงเรียนทวีธาภิเศก 🖰 |  |
|-------------------------------------------|----------------------------------------------------------------------------------------------------|-------------------|------|-----------|----------------------|--|
| มัธยมศึกษาตอนต้น                          | ข้อมูลพื้นฐานสถานศึกษา<br>ข้อมูล ครู / นักเรียน ปัจจุบัน<br>กลุ่มที่เกี่ยวข้องกับสารเสพติด (บูหรี่ เหล้า เครื่องดื่มแอลกอฮอล์)<br>กลุ่มผู้เกี่ยวข้องกับยาเสพติด |                   | 0    | 0         | 0                    |  |
| มัธยมศึกษาตอนปลาย                         |                                                                                                    |                   | 0    | 0         | о                    |  |
| รวม                                       |                                                                                                    |                   | 0    | 0         | о                    |  |
| ผู้เกี่ยวข้องกับยาเสพติด บันทึกรายละเอียด | กลุ่มสงสัยว่าค้ายาเสพตัด<br>การดูแลช่วยเหลือกลุ่มที่เกี่ยวข้องกับยาเสง                                                                                          | งติด              |      |           |                      |  |
| ระดับการศึกษา                             |                                                                                                    | ชาย               | หญิง |           | SON                  |  |

#### 🔒 ระบบดูแลและติดตามการใช้สารเสพติดในสถานศึกษา

การบันทึกข้อมูล 👻

รายงาน 🗸 โรงเรียนทวีธาภิเศก 🖰

# กลุ่มผู้เกี่ยวข้องกับยาเสพติด : ปีการศึกษา 2559

| ถานศึกษา           |                                       |
|--------------------|---------------------------------------|
| รหัสสถานศึกษา      | กระทรวง                               |
| 1010316001         | กระทรวงศึกษาธิการ                     |
| ชื่อสถานศึกษา      | สำนักงาน/กรม                          |
| โรงเรียนทวีธาภิเศก | สำนักงานคณะกรรมการการศึกษาขั้นพื้นฐาน |
| ชื่อย่อสถานศึกษา   | หน่วยงาน/กอง                          |
| ในระบบ             | สำนักงานเขตพื้นที่มัธยมศึกษา เขต 1    |

#### ผู้เกี่ยวข้องกับยาเสพติด

| ขบัตรประชาชน         | ชื่อ - สกุล | เพศ      | ระดับการศึกษา | ยาเสพติดที่เกี่ยวข้อง | ยาในทางที่ผิด    | คัดกรองจาก | ผลการคัดกรอง | # |
|----------------------|-------------|----------|---------------|-----------------------|------------------|------------|--------------|---|
| พิ่มผู้เกี่ยวข้องกับ | ยาเสพติด    |          |               | เกี่ยวข้อง            | วกับยาเสพติด     |            |              |   |
| เลขบัตรประชาชน *     |             | เลขที่   |               | ຍາບັ                  | ı                | 🗌 ເฮโรอี   | i.           |   |
|                      |             |          |               | ភ័ណ្ឌ                 | ชา               | 🗌 ยาเค     |              |   |
| ชื่อ*                |             | អររ៉ូប៉ា | น/ชุมชน       | 🗌 ໄອອົ                |                  | สารระ      | เหย          |   |
|                      |             |          |               | กระเ                  | า่อม             | 🗌 อื่นๆ    |              |   |
| anįa                 |             | จังหวัด  | a             | Åu                    |                  |            |              |   |
| LWFI                 |             | อำเภอ    | /เขด          | เกี่ยวข้อง            | งกับการใช้ยาในทา | างที่ผิด   |              |   |
| ชาย                  | $\sim$      |          |               |                       | งโดน             |            |              |   |
| ระดับการศึกษา        |             | ต่ำบล    | /ແขวง         | īusī                  | คดิล             |            |              |   |

| Scionismon                      | Chidar 10.50    |                                      |
|---------------------------------|-----------------|--------------------------------------|
| ม้ธยมศึกษาตอนต้น 🗸              |                 | 🗌 อื่นๆ                              |
| สัณชาติ                         | รหัสไปรษณีย์    |                                      |
|                                 |                 | การคัดกรอง                           |
| ศาสนา                           | หมายเลขโทรศัพท์ |                                      |
|                                 |                 | ได้รับการคัดกรองจาก                  |
| ວັน/ເດือน/ປີ ເກັດ               |                 | ศูนย์เพื่อการคัดกรอง/ตามคำสั่ง คสช   |
|                                 |                 |                                      |
|                                 |                 | สถานศึกษาคัดกรองเอง                  |
| ที่อยู่ตามทะเบียนราษฎร์ จังหวัด |                 | 🔿 อื่นๆ ระบุ                         |
|                                 |                 | ผลการคัดกรอง                         |
|                                 |                 | 🔿 ผู้ใช้ (User/กลุ่มเสี่ยงต่ำ)       |
|                                 |                 | 🔿 ผู้เสพ (Abuse/กลุ่มเสี่ยงปานกลาง)  |
|                                 |                 | 🔘 ผู้ติด (Dependence/กลุ่มเสี่ยงสูง) |
|                                 |                 |                                      |
| รายการ กลับ                     |                 |                                      |

เมื่อแก้ไขข้อมูลถูกต้อง ครบถ้วนแล้ว คลิก เมื่อใส่ข้อมูลรายละเอียดต่างๆ ครบถ้วนแล้ว จะปรากฏรายชื่อขึ้นมาในตารางผู้เกี่ยวข้องกับยาเสพติด

| 🔒 ระบบดูแลเ                  | และติดตามการใ                        | ชัสารเส | าพติดในสถานศึก | าษา                | การบันทึกข้                  | อมูล 🗸                                                | รายงาน 👻       | โรงเรียนทวีธา    | าภิเศก 🖰 |  |
|------------------------------|--------------------------------------|---------|----------------|--------------------|------------------------------|-------------------------------------------------------|----------------|------------------|----------|--|
| กลุ่มผู้เกี่                 | ี้ยวข้องกั                           | บยา     | เสพติด :       | ปีการศึกษ          | า 2559                       |                                                       |                |                  |          |  |
| สถานศึกษา                    |                                      |         |                |                    |                              |                                                       |                |                  |          |  |
| รหัสสถานศึก<br>101031600     | ยา<br>1                              |         |                | กระท               | กระทรวง<br>กระทรวงศึกษาธิการ |                                                       |                |                  |          |  |
| ชื่อสถานศึกษ<br>โรงเรียนทวีช | ชื่อสถานศึกษา<br>โรงเรียนเทวีธากิเศก |         |                |                    |                              | ลำนักงาน/กรม<br>สำนักงานคณะกรรมการการศึกษาขั้นพื้นจาน |                |                  |          |  |
| ชื่อย่อสถานศึ<br>ในระบบ      | ซื่อย่อสถานศึกษา<br>ในระบบ           |         |                |                    |                              | หน่วยงาน/กอง<br>สำนักงานเขตพื้นที่มัธยมศึกษา เขต 1    |                |                  |          |  |
| ผู้เกี่ยวข้องกับยาเ          | สพติด                                |         |                |                    |                              |                                                       |                |                  |          |  |
| เลขบัตร<br>ประชาชน           | ชื่อ - สกุล                          | lwfi    | ระดับการศึกษา  | ยาเสพติดที่เกี่ยวง | ม้อง ยาในทาง<br>ผิด          | งที่ คัด                                              | กรองจาก        | ผลการคัด<br>กรอง | #        |  |
| 2147483647                   | - ัทดสอบ ์ ทด                        | ชาย     | ก่อนประถม/     | ยาบ้า, กัญชา, ไอข่ | ī,                           | สถา                                                   | านศึกษาคัดกรอง | ស៊ូវៃប៉          | â        |  |

หน้าจอแสดงผลและกรอกข้อมูลผู้สงสัยว่าค้ายาเสพติด
 เลือกเมนู การบันทึกข้อมูล > กลุ่มผู้สงสัยว่าค้ายาเสพติด

เป็นข้อมูลที่ผู้ใช้งานระบบหรือผู้รายงานข้อมูลต้องทำการกรอกจำนวนนักเรียน นักศึกษาในระดับชั้นต่างๆ ที่เกี่ยวข้องกับ การค้ายาเสพติด

| 🔒 ระบบดูแลและติดตามการใช้สา               | รเสพติดในสถานศึกษา                                                                                                    | การบันทึกข้อมูล 🛨 | รายงาน | <del>-</del> โรงเรีย | โรงเรียนทวีธาภิเศก 🖰 |  |
|-------------------------------------------|----------------------------------------------------------------------------------------------------|-------------------|--------|----------------------|----------------------|--|
| มัธยมศึกษาตอนต้น                          | ข้อมูลพื้นฐานสถานศึกษา<br>ข้อมูล ครู / นักเรียน ปัจจุบัน                                                                                                    | 0                 | 0      | o                    |                      |  |
| มัธยมศึกษาตอนปลาย                         | กลุ่มที่เกี่ยวข้องกับสารเสพติด (บุหรี่ เหล้า เครื่องดื่มแอลกอฮอล์)<br>กลุ่มผู้เกี่ยวข้องกับยาเสพติด<br>กลุ่มสงสัยว่าค้ายาเสพติด<br>การดูแลช่วยเหลือกลุ่มที่เกี่ยวข้องกับยาเสพติด |                   | 0      | 0                    | ο                    |  |
| SOU                                       |                                                                                                    |                   | 0      | 0                    | 0                    |  |
| ผู้เกี่ยวข้องกับยาเสพติด บันทึกรายละเอียด |                                                                                                    |                   |        |                      |                      |  |
| ระดับการศึกษา                             |                                                                                                    | ชาย               | หญิง   |                      | SOU                  |  |

| รหัสสถานศึกษา<br>1010316001      |  | กระทรวง<br>กระทรวงสีถนาริการ        |                   |  |  |  |
|----------------------------------|--|-------------------------------------|-------------------|--|--|--|
|                                  |  |                                     |                   |  |  |  |
| ซอสถานศกษา<br>โรงเรียนทวีธาภิเศก |  | สานกงาน/กรม<br>สำนักงานคณะกรรมการกา | รศึกษาขั้นพื้นฐาน |  |  |  |
| ชื่อย่อสถานศึกษา                 |  | หน่วยงาน/กอง                        |                   |  |  |  |
| ในระบบ                           |  | สำนักงานเขตพื้นที่มัธยมศึกษา เขต 1  |                   |  |  |  |
|                                  |  |                                     |                   |  |  |  |
| มัธยมศึกษาตอนต้น                 |  |                                     |                   |  |  |  |
| ม้ธยมศึกษาตอน                    |  |                                     |                   |  |  |  |
| ปลาย                             |  |                                     |                   |  |  |  |
| นับทึก กลับ                      |  |                                     |                   |  |  |  |
|                                  |  |                                     |                   |  |  |  |

เมื่อแก้ไขข้อมูลถูกต้อง ครบถ้วนแล้ว คลิก

บันทึก

หน้าจอแสดงผลและกรอกข้อมูลการติดตาม ช่วยเหลือ ผู้เกี่ยวข้องกับยาเสพติด

เป็นข้อมูลที่ผู้ใช้งานระบบหรือผู้รายงานข้อมูลต้องทำการกรอกหลังจากที่ได้บันทึกข้อมูลผู้เกี่ยวข้องกับยาเสพติด ว่าได้รับ การดูแลช่วยเหลืออย่างไร และสถานะปัจจุบันเป็นอย่างไร เช่น วิธีการให้การดูแลช่วยเหลือ สถานการณ์ใช้ยาเสพติด สถานะด้าน การเรียน เป็นต้น

| 🗙 ระบบดูแลและติดตามการใช้สารเ             | รายงาน                                                    | - โรงเรีย | นทวีธาภิเศก 🖰 |   |     |
|-------------------------------------------|-----------------------------------------------------------|-----------|---------------|---|-----|
| มัธยมศึกษาตอนต้น                          | ข้อมูลพื้นฐานสถานศึกษา<br>ข้อมูล ครู / นักเรียน ปัจจุบัน  |           | 0             | O | ο   |
| มัธยมศึกษาตอนปลาย                         | กลุ่มที่เกี่ยวข้องกับสารเสพติด (มหรี่ เหล้า               | 0         | 0             | ο |     |
| עכצ                                       | กลุ่มผู้เกี่ยวข้องกับยาเสพติด<br>กลุ่มสงสัยว่าค้ายาเสพติด |           | 0             | 0 | 0   |
| ผู้เกี่ยวข้องกับยาเสพติด บันทึกรายละเอียด | การดูแลช่วยเหลือกลุ่มที่เกี่ยวข้องกับยาเสง                |           |               |   |     |
| ระดับการศึกษา                             |                                                           | ชาย       | หญิง          |   | sou |

เมื่อเข้าสู่หน้าจอแสดงผลการดูแลช่วยเหลือกลุ่มที่เกี่ยวข้องกับยาเสพติดแล้ว หากมีการกรอกข้อมูลผู้เกี่ยวข้องกับยาเสพ ติดก่อนหน้าแล้ว หน้าจอจะแสดงรายชื่อผู้เกี่ยวข้องกับยาเสพติด ให้คลิกรายชื่อที่ต้องการเพื่อเข้าไปดำเนินการในขั้นตอนการกรอก ข้อมูลการให้ความดูแลช่วยเหลือผู้เกี่ยวข้องกับยาเสพติด

| 🔒 ระบบดูแลแล                                                                                      | ะติดตามการใช้สา                                 | รเสพติด      | าในสถานศึกษา         | การบันทึกข้อมูล 👻               | รายงาน 👻    | ข้อมูลหลัก 👻  | เจ้าหน้าที่สพป.น | นทบุรีเขต 1 🖒 |
|---------------------------------------------------------------------------------------------------|-------------------------------------------------|--------------|----------------------|---------------------------------|-------------|---------------|------------------|---------------|
| การดูแลช                                                                                          | ่วยเหลือก                                       | ลุ่มที่เ     | กี่ยวข้องกัเ         | บยาเสพติด                       |             |               |                  |               |
| สถานศึกษา                                                                                         |                                                 |              |                      |                                 |             |               |                  |               |
| รหัสสถานศึกษา                                                                                     |                                                 |              |                      |                                 |             |               |                  |               |
| ซื่อสถานศึกษา<br>โรงเรียนชุมชนวัด                                                                 | เส้มเกลี้ยง                                     |              |                      |                                 |             |               |                  |               |
| ชื่อย่อสถานศึกษา<br>-                                                                             |                                                 |              |                      |                                 |             |               |                  |               |
|                                                                                                   |                                                 |              |                      |                                 |             |               |                  |               |
| ผู้เกี่ยวข้องกับสารเส                                                                             | เพติด                                           |              |                      |                                 |             |               |                  |               |
| เลขบัตร<br>ประชาชน                                                                                | ชื่อ – สกุล                                     | เพศ          | ระดับการศึกษา        | สารเสพติดที่เกี่ยวข้อ           | ง คัดก      | รองจาก        | ผลการคัด<br>กรอง | สถานะ         |
| 2147483647                                                                                        | ์ ทดสอบ ์ ทด<br>สอบ                             | ชาย          | ก่อนประถม/<br>อนุบาล | ยาบ้า, กัญชา, ไอซ์,<br>กระท่อม, | สถาเ<br>เอง | นศึกษาคัดกรอง | <b>ผู้</b> ใช้   | -8            |
| 2147483647                                                                                        | ทดสอบ<br>ทดสอบ                                  | ชาย          | ก่อนประถม/<br>อนุบาล | ຍາບ້າ, ກັญชາ, ໄອซ໌,             | สถาเ<br>เอง | นศึกษาคัดกรอง | <b>ผู</b> ้ใช้   | -             |
|                                                                                                   |                                                 |              |                      |                                 |             |               |                  |               |
| <b>กระทรวงศึกษาธิการ</b><br>กระทรวงศึกษาธิการ 31<br>©2016 กระทรวงศึกษาใ<br>ผู้ดูแลระบบ : blue6959 | 9 วังจันทรเกษม ถนนราช<br>ริการ<br>9@hotmail.com | ถ่าเนินนอก เ | ขตดุสิต กทม. 10300   |                                 |             |               |                  |               |

เมื่อเลือกรายชื่อผู้เกี่ยวข้องกับยาเสพติดแล้ว หน้าจอจะแสดงรายละเอียดของผู้เกี่ยวข้องกับยาเสพติด จากนั้นจะให้ ผู้ใช้งานกรอกข้อมูลการให้การดูแลช่วยเหลือ สถานะผู้ได้รับการดูแลผ่านการดูแลแก้ไข และสถานปัจจุบันของผู้เกี่ยวข้องกับยา เสพติด

| กี่ยวข้องสารเสพติด                                                                                                    |                                                             |                                                                                                    | สถานศึก                                                                                                    | าษา                                                     |                    |
|----------------------------------------------------------------------------------------------------|-------------------------------------------------------------|----------------------------------------------------------------------------------------------------|----------------------------------------------------------------------------------------------------|---------------------------------------------------------|--------------------|
| เลขบัตรประชาชน                                                                                                    | เลซที่                                                      |                                                                                                    | รหัสสถ                                                                                                    | าน ชื่อสถานคื                                           | iกษา               |
| 2147483647                                                                                                    | 10                                                          |                                                                                                    | ศึกษา                                                                                                    | โรงเรียน                                                | ชุมชนวัดสัมเกลี้ยง |
| ชื่อ - สกุล                                                                                                    | нці                                                         |                                                                                                    |                                                                                                    |                                                         |                    |
| ทดสอบ ทดสอบ                                                                                                    | ทดสอบ                                                       |                                                                                                    |                                                                                                    |                                                         |                    |
| LWFI                                                                                                    | จังหวัด                                                     |                                                                                                    | รายละเอี                                                                                                    | ่ยดการเกี่ยวข้อง                                        | กับยาเสพติด        |
| ชาย                                                                                                    | ทดสอบ                                                       |                                                                                                    |                                                                                                    |                                                         |                    |
| ระดับการศึกษา                                                                                                    | ອຳເກອ/ເขต                                                   |                                                                                                    | • ย                                                                                                    | กรเลพดด<br>าบ้า                                         |                    |
| ก่อนประถม/อนุบาล                                                                                                    | ทดสอบ                                                       |                                                                                                    | • กั                                                                                                    | ญชา                                                     |                    |
| สัญชาติ                                                                                                    | ตำบล/แขวง                                                   |                                                                                                    | • ໄດ                                                                                                    | )ซี่<br>ระท่อม                                          |                    |
| ทดสอบ                                                                                                    | ทดสอบ                                                       |                                                                                                    | Tobucad                                                                                                    | 005000                                                  |                    |
| ศาสนา                                                                                                    | รหัสไปรษณีย์                                                |                                                                                                    | • đ                                                                                                    | ถานศึกษาคัดกระ                                          | องเอง              |
| wns                                                                                                    | 10210                                                       |                                                                                                    |                                                                                                    |                                                         |                    |
|                                                                                                    |                                                             |                                                                                                    | ผลการคัด                                                                                                    | กรอง                                                    |                    |
| วัน/เดือน/ปี เกิด<br>1994/02/08<br>ที่อยู่ตามกะเบียนราษฎร์ จัจหวัด<br>กดสอบ<br><mark>1 การดูแล</mark>                                                                                                    | หมายเลขโกรสัพท์<br>0123456789<br>สถานะผู้ผ่านการดูแล        |                                                                                                    | พลการคัด                                                                                                    | <sub>กรอง</sub><br>ใช้ (User/กลุ่มเลื่<br>สถานะการศึกษา | i๋ยงต่ำ)           |
| วัน/เดือน/ปี เกิด<br>1994/02/08<br>ที่อยู่ตามกะเบียนราษฎร์ จังหวัด<br>ทดสอบ<br>ที่ การดูแล                                                                                                    | หมายเลขโกรศัพท์<br>0123456789<br>สถานะผู้ผ่านการดูแล        |                                                                                                    | พลการคัด<br>• ผู้                                                                                                    | <sub>กรอง</sub><br>ใช้ (User/กลุ่มเสี่<br>สถานะการศึกษา | iยงต่ำ)<br>เ       |
| วัน/เดือน/ปี เกิด<br>1994/02/08<br>ที่อยู่ตามทะเบียนราษฎร์ จังหวัด<br>ทดสอบ<br>ที่ การดูแล<br>รดูแลและติดตาม                                                                                                    | หมายเลขโกรศัพท์<br>0123456789<br>สถานะผู้เผ่านการดูแล       |                                                                                                    | พลการศัต<br>• ผู้                                                                                                    | <sub>กรอง</sub><br>ใช้ (User/กลุ่มเลื่<br>สถานะการศึกษา | iยงต่ำ)<br>เ       |
| ວັน/ເດືອບ/0 ເກດ<br>1994/02/08<br>ກໍລອງປາກະເປັຍປະກະຫຼ≲ ວັຈເ+ວັດ<br>ກດສອບ<br>ກໍ່ ກາຣດູແລ<br>ເຣດູແລແລະຕິດຕາມ                                                                                                    | หมายเลขโกรศัพท์<br>0123456789<br>สถานะผู้ผ่านการดูแล        | สถานะปัจจุบัน                                                                                                    | . ผู                                                                                                    | <sub>กรอง</sub><br>ใช้ (User/กลุ่มเลื่<br>สถานะการศึกษา | i๋ยงต่ำ)           |
| ວັน/ເດືອບ/ປີ ເກັດ<br>1994/02/08<br>ກົດສອບ<br>ກົ່ງ ກາຣດູແລ<br>ເຣດູແລແລະຕົດຕາມ<br>ເດີຣັບກາຣດູແລແກ້ໄປ                                                                                                    | หมายเลขโกรศัพท์<br>0123456789<br>สถานะผู้ผ่านการดูแล        | สถานะปัจจุบัน<br>() ยังเรียนปก                                                                                    | มลการศัต<br>• ผู้<br>เ<br>น                                                                                                    | <sub>กรอง</sub><br>ใช้ (User/กลุ่มเลื่<br>สถานะการศึกษา | iียงต่ำ)           |
| วัน/เดือน/ปี เกิด<br>1994/02/08<br>ที่อยู่ตามกะเบียนรายภูร์ จังหวัด<br>ทดสอบ<br>ที่ การดูแล<br>เรดูแลและติดตาม<br>ได้รับการดูแลแก้ไข<br>                                                                                                    | หมายเลขโกรศัพท์<br>0123456789<br>สถานะผู้เผ่านการดูแล       | สถานะปัจจุบัน<br>                                                                                                 | มลการศัต<br>• ผู้<br>- ผู้<br>- ม<br>- ม<br>- ม<br>- ม<br>- ม<br>- ม<br>- ม<br>- ม<br>- ม<br>- ม                                                                                                    | <sub>กรอง</sub><br>ใช้ (User/กลุ่มเลื่<br>สถานะการศึกษา | iียงต่ำ)<br>เ      |
| วัน/ເດືອບ/ປ ເ/īດ<br>1994/02/08<br>ກົດສວບ<br>ກົດສວບ<br>ກິ່ ກາรQแล<br>ISQแลและຕົດຕາມ<br>ໄດ້ຮັບກາsQแลแก้ไข<br>□ การให้คำปรัทษา/ເຍີ່ຍມປຳນ<br>□ การให้คำปรัทษา/ເยີ່ຍມປຳນ<br>□ ຊົດສັດຄບປ່າປັດໃນໂรงเรียน<br>□ ຄ່າຍປรັບເປລີ່ຍບພາຖຸດີກรรบกลุ่มເลพ                                                                                                    | หมายเลขโกรสัพท์<br>0123456789<br>สถานะผู้ผ่านการดูแล        | สถานะปัจจุบัน<br>                                                                                                 | พลการศัต<br>• ผู้<br>• ผู้<br>ม<br>ม<br>ม<br>ม<br>ม<br>ม<br>ม<br>ม<br>ม<br>ม<br>ม<br>ม<br>ม<br>ม<br>ม<br>ม<br>ม<br>ม<br>ม                                                                                                    | <sub>กรอง</sub><br>ใช้ (User/กลุ่มเลื่<br>สถานะการศึกษา | iียงต่ำ)           |
| วัน/เดือน/ปี เกิด<br>1994/02/08<br>ที่อยู่ตามกะเบียนรายฏร์ จังหวัด<br>ทดสอบ<br>ที่ ทารดูแล<br>รดูแลและติดตาม<br>ได้รับการดูแลแก้ไข<br>ตารให้คำปรึกษา/เขียนบ้าน<br>วิจาลังคมป่าปัจในโรงเรียน<br>ล่งต่อป่าปัดรับการดูแลผ่ามกรรดแลแก้ไข                                                                                                    | หมายเลขโกรสัพท์<br>0123456789<br>สถานะผู้ไผ่านการดูแล       | สถานะปัจจุบัน<br>() ยังเรียนปก<br>() อาการศึกษ<br>() ออกกลางค์<br>() ไปกราบสถา                                    | <ul> <li>พลการศัก         <ul> <li>ผู้</li> <li>ผู้</li> </ul> </li> <li>มน<br/>เส<br/>ภาไปแล้ว<br/>กัน<br/>านะ</li> </ul>                                                                                                    | <sub>กรอง</sub><br>ใช้ (User/กลุ่มเลื่<br>สถานะการศึกษา | iียงต่ำ)<br>เ      |
| 21u/ເດືອu/0 ι/īດ<br>1994/02/08<br>ກົດສວບ<br>ກົດສວບ<br>ກິ່ງ<br>ກາຊອູແລແລະຕິດຕາມ<br>ໂດ້ຮັບກາsqແລແກ້ໄປ<br>ກາstλfຄ່າປ≲ກຍາ/ເຢັ່ຍມປ້ານ<br>ລັດສັຈຄມບຳບັດໂນໂຣνເຣีຍນ<br>ຊ່າເອບSັບເປລີ່ຍ⊔ພຖືຕີກรรมกลุ่มເລໜ<br>ຊ່າດວ່ປາບັດຣັກມາໃນສຄາມໜອາບາລ<br>ລາກມະສູກີໄດ້ຮັບກາsqແລແກ້ໄປ<br>ດູ ຍັงເສໜອຍູ່                                                                                                    | หมายเลขโกรสัพท์<br>0123456789<br>สถานะผู้เผ่านการดูแล       | สถานะปัจจุบัน                                                                                                    | <ul> <li>พลการศัก         <ul> <li>ผู้</li> <li>ผู้</li> </ul> </li> <li>ม</li> <li>ส</li> <li>ภไปแล้ว</li> <li>กษา</li> <li>กัน</li> <li>กนะ</li> <li>ดีม</li> </ul>                                                                                                    | <sub>กรอง</sub><br>ใช้ (User/กลุ่มเลื่<br>สถานะการศึกษา | iียงต่ำ)<br>เ      |
| ວັ່ນ/ເດືອບ/ປີ ເກັດ<br>1994/02/08<br>ກໍ່ລອບ<br>ກໍ່ລອບ<br>ກ່ີ ກາรQแล<br>ກາรQแล<br>ເລັບກາรQแลแก้ไข<br>ທາຣເλີສ່າມປາບັດໂນໂຮນເຮีຍນ<br>ທາຣເλີສ່າມປາບັດໂນໂຮນເຮືອນ<br>ຊ່າດຢ່ວບຳບັດດີນມະນາຊິຍມດານ<br>ຊ່າດຍ່ວບຳບັດໂນໂຮນເຮືອນ<br>ທີ່ສາຍປະມານໄລ້ຍາມການ<br>ເມື່ອງ<br>ເມື່ອງ<br>ເມັອງ<br>ເມື່ອງ<br>ເມື່ອງ<br>ເມື່ອງ<br>ເມື່ອງ<br>ເມື່ອງ<br>ເມື່ອງ<br>ເມື່ອງ<br>ເມື່ອງ<br>ເມື່ອງ<br>ເມື່ອງ<br>ເມື່ອງ<br>ເມື່ອງ<br>ເມື່ອງ<br>ເມື່ອງ<br>ເມື່ອງ<br>ເມື່ອງ<br>ເມື່ອງ<br>ເມື່ອງ<br>ເມື່ອງ<br>ເມື່ອງ<br>ເມື່ອງ<br>ເມື່ອງ<br>ເມື່ອງ<br>ເມັອງ<br>ເມື່ອງ<br>ເມື່ອງ<br>ເມື່ອງ<br>ເມື່ອງ<br>ເມື່ອງ<br>ເມັອງ<br>ເມື່ອງ<br>ເມື່ອງ<br>ເມື່ອງ<br>ເມື່ອງ<br>ເມັອງ<br>ເມັອງ<br>ເມັອງ<br>ເມັອງ<br>ເມັອງ<br>ເມັອງ<br>ເມັອງ<br>ເມື່ອງ<br>ເມີ          | หมายเลขโกรสัพท์<br>0123456789<br>สถานะผู้เผ่านการดูแล       | สถานะปัจจุบัน                                                                                                    | มลการศัต<br>• ผู้<br>- ผู้<br>- ม<br>- ม<br>- ม<br>- ม<br>- ม<br>- ม<br>- ม<br>- ม<br>- ม<br>- ม                                                                                                    | <sub>กรอง</sub><br>ใช้ (User/กลุ่มเลื่<br>สถานะการศึกษา | ieงต่ำ)            |
| ວິເປ/ເດັອເປ/0 ເກດ<br>1994/02/08<br>ກໍດສວບ<br>ກໍດສວບ<br>ກ່າສາຍ<br>ກາລະວູແລແລະຕິດຕາມ<br>ໂດ້ຮັບກາຣດູແລແກ້ໄປ<br>ທາງຊາຊາຊາດ<br>ກາງຊາຊາດ<br>ກາງຊາຊາດ<br>ເຊັ່ງເຫດັ່ງເປັດເຊັ່ງເຫດ<br>ທາງຊາຊາດ<br>ເຊັ່ງເຫດັ່ງເປັດເຊັ່ງເຫດ<br>ເຊັ່ງເຫດັ່ງເຫດີ່ງເຫດີ່ງ<br>ເຊັ່ງເຫດັ່ງເຫດີ່ງ<br>ເຊັ່ງເຫດີ່ງ<br>ເຊັ່ງເຊັ່ງ<br>ເຊັ່ງເຊັ່ງ<br>ເຊັ່ງເຊັ່ງ<br>ເຊັ່ງເຊັ່ງ<br>ເຊັ່ງເຊັ່ງ<br>ເຊັ່ງເຊັ່ງ<br>ເຊັ່ງເຊັ່ງ<br>ເຊັ່ງ<br>ເຊີ່ງ<br>ເຊັ່ງ<br>ເຊ | หมายเลขโกรสัพท์<br>0123456789<br>สถานะผู้เผ่านการดูแล       | สถานะปัจจุบัน<br>ยังเรียนปก<br>จบการศึกษ<br>ข้ายสถานคี<br><br>ไม่กราบสถา<br>คำอธิบายเพิ่มแ                        | <ul> <li>พลการศัก         <ul> <li>ผู้</li> <li>ม</li> <li>ม</li> </ul> </li> <li>ม</li> <li>ม&lt;</li></ul> | <sub>กรอง</sub><br>ใช้ (User/กลุ่มเลื่<br>สถานะการศึกษา | ieงต่ำ)            |
| 30/1/05/08         1994/02/08         ກ່ອງ4/02/08         ກ່ອງ4/02/08         ກ່ອງ4/02/08         ກດລອບ         ກ່ອງ         ກ່ອງ         ກ່ອງ         ກ່ອງ         ກ່ອງ         ກ່ອງ         ກ່ອງ         ກ່ອງ         ກ່ອງ         ດ້ວ່າກ່ອງແລແກ້ໄປ         ດ່າງ         ດ້ຄ່ອງ         ດ້ຄ່ອງ         ດ້າງ         ດ້ວ່າດສາງ         ດ້ວ່າງ         ດ້ວ່າງ         ດ້ງ         ດ້ວ່າງ         ດ້ງ         ດ້ງ                                                                                                    | หมายเลขโกรสัพท์<br>0123456789           สถานะผู้ผ่านการดูแล | สถานะปัจจุบัน<br>() ยังเรียนปก<br>() อบการศึกษ<br>() อายสถานศึ<br>() ออกกลางคื<br>() ไม่กราบสถา<br>ศำอธิบายเพิ่มแ | มลการศัต<br>• ผู้<br>- ผู้<br>- ม<br>- ม<br>- ม<br>- ม<br>- ม<br>- ม<br>- ม<br>- ม<br>- ม<br>- ม                                                                                                    | <sub>กรอง</sub><br>ใช้ (User/กลุ่มเลื่<br>สถานะการศึกษา | ieงต่ำ)            |
| ว <table-cell></table-cell>                                                                                                    | หมายเลขโกรสัพท์<br>0123456789<br>สถานะผู้เผ่านการดูแล       | สถานะปัจจุบัน<br>() ยังเรียนปก<br>() จงนการศึกษ<br>() ออกกลางค์<br>() ใน่กราบสถา<br>คำอธิบายเพิ่มแ                | <ul> <li>ผลการศัก         <ul> <li>ผู้</li> <li>ผู้</li> </ul> </li> <li>มู่</li> <li>อาเปนสัว</li> <li>เกษา</li> <li>รัน</li> <li>านะ</li> <li>ฉิม</li> </ul>                                                                                                    | <sub>กรอง</sub><br>ใช้ (User/กลุ่มเลื่<br>สถานะการศึกษา | ieงต่ำ)            |

บันทึก

เมื่อแก้ไขข้อมูลถูกต้อง ครบถ้วนแล้ว คลิก

หน้าจอรายงานระบบ CATAS รายงานภาพรวม – แยกตามสถานศึกษา

## รายงานภาพรวม - แยกตามพื้นที่

|               |                      |     |           |      | Q ศัมหา             | SDI                   |                  |                      |  |  |
|---------------|----------------------|-----|-----------|------|---------------------|-----------------------|------------------|----------------------|--|--|
| จังหวัด       | อำเภอ                | จำ  | นวนนักเรี | ទីមប | เกี่ยวข้องสารเสพติด | เกี่ยวข้องกับยาเสพติด | สงสัยค้ายาเสพติด | ผ่านการดูแลช่วยเหลือ |  |  |
|               |                      | ชาย | หญิง      | รวม  |                     |                       |                  |                      |  |  |
| กรุงเทพมหานคร | เขตจอมทอง            | 0   | o         | 0    | O                   | 0                     | 0                | o                    |  |  |
| กรุงเทพมหานคร | เขตดุสิต             | 0   | o         | 0    | 0                   | 0                     | 0                | 0                    |  |  |
| กรุงเทพมหานคร | เขตตลิ่งชัน          | 0   | 0         | 0    | 0                   | 0                     | 0                | 0                    |  |  |
| กรุงเทพมหานคร | เขตทวีวัฒนา          | 0   | о         | 0    | 0                   | 0                     | 0                | O                    |  |  |
| กรุงเทพมหานคร | เขตทุ่งครุ           | 0   | о         | 0    | 0                   | 0                     | 0                | o                    |  |  |
| กรุงเทพมหานคร | เขตธนบุรี            | 0   | о         | 0    | O                   | 0                     | 0                | o                    |  |  |
| กรุงเทพมหานคร | เขตบางกอกน้อย        | 0   | ο         | 0    | 0                   | 0                     | 0                | o                    |  |  |
| กรุงเทพมหานคร | เขตบางกอกใหญ่        | 0   | o         | 0    | 8                   | 0                     | 4                | o                    |  |  |
| กรุงเทพมหานคร | เขตบางขุนเทียน       | 0   | ο         | 0    | O                   | 0                     | O                | o                    |  |  |
| กรุงเทพมหานคร | เขตบางชื่อ           | 0   | о         | 0    | 0                   | 0                     | 0                | 0                    |  |  |
| กรุงเทพมหานคร | เขตบางบอน            | 0   | о         | 0    | 0                   | 0                     | 0                | 0                    |  |  |
| กรุงเทพมหานคร | เขตบางพลัด           | 0   | ο         | 0    | 0                   | 0                     | 0                | 0                    |  |  |
| กรุงเทพมหานคร | เขตบางแค             | 0   | о         | 0    | 0                   | 0                     | 0                | 0                    |  |  |
| กรุงเทพมหานคร | เขตปทุมวัน           | 0   | о         | 0    | 0                   | 0                     | 0                | 0                    |  |  |
| กรุงเทพมหานคร | เขตป้อมปราบศัตรูพ่าย | 0   | о         | 0    | 0                   | 0                     | 0                | 0                    |  |  |
| กรุงเทพมหานคร | เขตพญาไท             | 0   | 0         | 0    | 0                   | 0                     | 0                | 0                    |  |  |
| กรุงเทพมหานคร | เขตพระนคร            | 0   | 0         | 0    | O                   | 0                     | 0                | o                    |  |  |
| กรุงเทพมหานคร | เขตภาษีเจริญ         | 0   | 0         | 0    | o                   | 0                     | ο                | 0                    |  |  |

#### รายงานภาพรวม – แยกตามหน่วยงาน

🔒 ระบบดูแลและติดตามการใช้สารเสพติดในสถานศึกษา

เจ้าหน้าที่สพม.เขต1 🔿 ข้อมูลหลัก 👻 รายงาน 👻

#### รายงานภาพรวม - แยกตามหน่วยงาน

|                                    |               |      |                     | Q ค้นหา               | รวม 1 รายกา      |                      |   |
|------------------------------------|---------------|------|---------------------|-----------------------|------------------|----------------------|---|
| สังกัดเขตพื้นที่/ต้นสังกัด         | จำนวนนักเรียน |      | เกี่ยวข้องสารเสพติด | เกี่ยวข้องกับยาเสพติด | สงสัยค้ายาเสพติด | ผ่านการดูแลช่วยเหลือ |   |
|                                    | ชาย           | หญิง | รวม                 |                       |                  |                      |   |
| สำนักงานเขตพื้นที่มัธยมศึกษา เขต 1 | о             | о    | 0                   | 8                     | 0                | 4                    | 0 |

**กระกรวงศึกษาธิการ** กระกรวงศึกษาธิการ 319 วังจันทรเกษบ ถนนราชดำเนินนอก เขตดุสิต กทม. 10300 02016 กระกรวงศึกษาธิการ ผู้ดูแลระบบ : blue6959@hotmail.com

## รายงานภาพรวม - แยกตามพื้นที่

|               |                |     |           |      | Q คันหา             |                       |                  | รวม 22 รายการ        |
|---------------|----------------|-----|-----------|------|---------------------|-----------------------|------------------|----------------------|
| จังหวัด อำเภอ |                | จำ  | นวนนักเรี | ទីមប | เกี่ยวข้องสารเสพติด | เกี่ยวข้องกับยาเสพติด | สงสัยค้ายาเสพติด | ผ่านการดูแลช่วยเหลือ |
|               |                | ชาย | หญิง      | รวม  |                     |                       |                  |                      |
| กรุงเทพมหานคร | เขตจอมทอง      | 0   | о         | 0    | o                   | 0                     | 0                | 0                    |
| กรุงเทพมหานคร | เขตดุสิต       | о   | о         | 0    | o                   | 0                     | 0                | 0                    |
| กรุงเทพมหานคร | เขตตลิ่งชัน    | о   | 0         | 0    | o                   | o                     | 0                | 0                    |
| กรุงเทพมหานคร | เขตทวีวัฒนา    | о   | 0         | 0    | o                   | o                     | ο                | 0                    |
| กรุงเทพมหานคร | เขตทุ่งครุ     | о   | ο         | 0    | o                   | 0                     | 0                | 0                    |
| กรุงเทพมหานคร | เขตธนบุรี      | о   | 0         | 0    | 0                   | 0                     | 0                | 0                    |
| กรุงเทพมหานคร | เขตบางกอกน้อย  | о   | 0         | 0    | 0                   | 0                     | 0                | 0                    |
| กรุงเทพมหานคร | เขตบางกอกใหญ่  | о   | 0         | 0    | 8                   | 0                     | 4                | 0                    |
| กรุงเทพมหานคร | เขตบางขุนเทียน | о   | 0         | 0    | 0                   | 0                     | 0                | 0                    |
| กรุงเทพมหานคร | เขตบางชื่อ     | 0   | 0         | 0    | 0                   | 0                     | 0                | 0                    |
| กรุงเทพมหานคร | เขตบางบอน      | 0   | 0         | 0    | 0                   | 0                     | 0                | 0                    |
| กรุงเทพมหานคร | เขตบางพลัด     | 0   | 0         | 0    | 0                   | 0                     | O                | 0                    |

## รายงานผู้เกี่ยวข้องกับยาเสพติด

| 🔒 ระบบดูแล         | าและติดตาเ     | มการใช้สารเสพติดในสถานศึก                  | ษา การบันเ           | กึกข้อมูล 👻 รายงาน                  | <ul> <li>ข้อมูลหลัก </li> </ul> | เจ้าหน้าที่สพ    | ป.นนทบุรีเขต 1 Ů           |
|--------------------|----------------|--------------------------------------------|----------------------|-------------------------------------|---------------------------------|------------------|----------------------------|
| ผู้เกี่ยวข้        | ม้องกับ        | ยาเสพติด                                   |                      |                                     |                                 |                  |                            |
|                    |                |                                            | Q ศันหา              |                                     |                                 |                  | รวม 12 รายการ<br>1 2 ถัดไป |
| เลขบัตร<br>ประชาชน | ชื่อ -<br>สกุล | สถานศึกษา                                  | ระดับการ<br>ศึกษา    | ยาเสพติดที่เกี่ยวข้อง               | ยาในทางที่ผิด                   | ผลการคัด<br>กรอง | วันที่บันทึก               |
| 1                  | 1              | เทศบาล 1 บ้านโคกสำโรง                      | ประถมศึกษา           | กัญชา, ไอซ์, ยาเค,                  |                                 | ผู้เสพ           | 2016/12/03                 |
| 1111               | 111            | โรงเรียนชุมชนบ้านไม้ลุงขน<br>มิตรภาพที่169 | ก่อนประถม/<br>อนุบาล | ยาบ้า, ไอซ์,                        |                                 | ຜູ້ໃช້           | 2016/12/03                 |
| 11                 | 12             | บ้านหนองหิน(อสพป.32)                       | ก่อนประถม/<br>อนุบาล | กัญชา, ไอซ์,                        |                                 | ผู้เสพ           | 2016/12/03                 |
| 1                  | 2              | โรงเรียนเพชรผ่องพันธุ์วิทยา                | ก่อนประถม/<br>อนุบาล | ยาบ้า, กัญชา,                       |                                 | ผู้เสพ           | 2016/12/03                 |
| 2                  | 2              | เทศบาล 1 บ้านโคกสำโรง                      | ประถมศึกษา           | ยาบ้า, กัญชา, ไอซ์,                 |                                 | ผู้เสพ           | 2016/12/03                 |
| 222                | 222            | โรงเรียนเทศบาล 1 (บ้านกา<br>แป๊ะ)          | ก่อนประถม/<br>อนุบาล | ยาบ้า, กัญชา, ไอซ์,<br>สารระเหย,    |                                 | ผู้เสพ           | 2016/12/03                 |
| 3                  | 3              | จันทร์ทองเอี่ยม                            | ก่อนประถม/<br>อนุบาล | ยาบ้า, กัญชา, ไอซ์,                 |                                 | <b>ผู้ใช้</b>    | 2016/12/03                 |
| 22                 | 33             | โรงเรียนชุมชนบ้านไม้ลุงขน<br>มิตรภาพที่169 | มัธยมศึกษา<br>ตอนต้น | ยาบ้า, ไอซ์, ฝิ่น, ยา<br>เค, อื่นๆ, |                                 | ຜູ້ໃช້           | 2016/12/03                 |
| 22                 | 33 44          | จันทร์ทองเอี่ยม                            | ก่อนประถม/<br>อนุบาล | ไอซ์, กระท่อม,                      | เมทาโดน, โปรโคดิ<br>ล, 5566,    | ผู้เสพ           | 2016/12/03                 |
| 12                 | 34 56          | บ้านหนองหิน(อสพป.32)                       | ก่อนประถม/           | กัญชา, ไอซ์,                        |                                 | ผู้เสพ           | 2016/12/03                 |

รายงานผู้ได้รับการดูแลช่วยเหลือ

🔒 ระบบดูแลและติดตามการใช้สารเสพติดในสถานศึกษา

ข้อมูลหลัก 👻 รายงาน 👻

เจ้าหน้าที่สพป.นนทบุรีเขต 1 🖒

# ผู้ได้รับการดูแลช่วยเหลือ

|                    |                |                                            | S Q AUH1                                                      |                         |                       | รวม 5 รายกา  |
|--------------------|----------------|--------------------------------------------|---------------------------------------------------------------|-------------------------|-----------------------|--------------|
| เลขบัตร<br>ประชาชน | ชื่อ -<br>สกุล | สถานศึกษา                                  | การดูแล                                                       | สถานะผู้ผ่าน<br>การดูแล | สถานะการ<br>ศึกษา     | วันที่บันทึก |
| 1                  | 1              | เทศบาล 1 บ้านโคกสำโรง                      | จิตสังคมบำบัดในโรงเรียน,                                      | เลิกเสพ,                | ย้ายสถาน<br>ศึกษา,    | 2016/11/16   |
| 1111               | 111            | โรงเรียนชุมชนบ้านไม้ลุงขน<br>มิตรภาพที่169 | การให้คำปรึกษา/เยี่ยมบ้าน,                                    | เลิกเสพ,                | จบการศึกษา<br>ไปแล้ว, | 2016/11/01   |
| 1                  | 2              | โรงเรียนเพชรผ่องพันธุ์<br>วิทยา            | จิตสังคมบำบัดในโรงเรียน, ค่ายปรับ<br>เปลี่ยนพฤติกรรมกลุ่มเสพ, | ยังเสพอยู่,             | ออกกลางคัน,           | 2016/11/13   |
| 222                | 222            | โรงเรียนเทศบาล 1 (บ้านกา<br>แป๊ะ)          | จิตสังคมบำบัดในโรงเรียน, ค่ายปรับ<br>เปลี่ยนพฤติกรรมกลุ่มเสพ, | เลิกเสพ,                | ยังเรียนปกติ,         | 2016/11/27   |
| 22                 | 33             | โรงเรียนชุมชนบ้านไม้ลุงขน<br>มิตรภาพที่169 | ส่งต่อบำบัดรักษาในสถานพยาบาล,                                 | ยังเสพอยู่,             | ยังเรียนปกติ,         | 2016/11/07   |

**กระทรวงศึกษาธิการ** กระทรวงศึกษาธิการ 319 วังจันทรเกษม ถนนราชดำเนินนอก เขตดุสิต กทม. 10300

©2016 กระทรวงศึกษาธิการ ผู้ดูแลระบบ : blue6959@hotmail.com

รายงานสรุปภาพรวมผู้เกี่ยวข้องกับยาเสพติดและสารเสพติด

#### หลักการและเหตุผล

ตามแผนปฏิบัติการป้องกันและแก้ไขปัญหายาเสพติดปี ๒๕๕๙ ประกอบด้วย ๔ แผน คือ แผนป้องกันยาเสพติด แผน บำบัดรักษายาเสพติด แผนปราบปรามยาเสพติด และแผนบริหารจัดการอย่างบูรณาการ ซึ่งกระทรวงศึกษาธิการได้รับมอบหมาย ให้เป็นหน่วยงานหลักในการขับเคลื่อนแผนป้องกันยาเสพติด โดยมีเป้าหมายของแผนคือ สร้างภูมิคุ้มกันและป้องกันยาเสพติด ให้กับเด็กและเยาวชนทั้งในและนอกสถานศึกษา ทั้งนี้มีแผนงาน/โครงการที่เกี่ยวข้องกับกระทรวงศึกษาธิการที่จะต้องรับผิดชอบ จำนวน ๒ แผนงาน คือ

1) แผนงานสร้างภูมิคุ้มกันในเด็กปฐมวัย เป้าหมายแผนงาน เด็กปฐมวัยในโรงเรียนอนุบาล ๓๔,๑๙๒ แห่ง และศูนย์พัฒนาเด็กเล็ก ๒๐,๖๔๙ แห่ง

**๒) แผนงานสร้างภูมิคุ้มกันในสถานศึกษา** เป้าหมายแผนงาน โรงเรียนประถมศึกษา ๓๑,๕๔๔ แห่ง โรงเรียน มัธยมศึกษา ๑๑,๓๓๖ แห่ง โรงเรียนอาชีวศึกษา ๘๗๒ แห่ง และอุดมศึกษา ๑๕๕ แห่ง

เพื่อให้การขับเคลื่อนแผนงานดังกล่าวข้างต้น เป็นไปตามเป้าหมายอย่างมีประสิทธิภาพ ตรงกับกลุ่มเป้าหมายที่ต้อง ดำเนินการ โดยเฉพาะกลุ่มเฝ้าระวัง (กลุ่มเสี่ยง) และกลุ่มบำบัดรักษา (กลุ่มเสพ) ที่จะต้องดำเนินการสร้างภูมิคุ้มกัน ป้องกัน และ แก้ไข อย่างเร่งด่วน ซึ่งการดำเนินงานดังกล่าว จะต้องมีการรายงานข้อมูลสภาพที่แท้จริงของการแพร่ระบาดของยาเสพติดใน สถานศึกษา เพื่อใช้ประโยชน์ในการชี้สถานการณ์ปัญหายาเสพติด และนำไปสู่การกำหนดมาตรการแก้ไขปัญหา วางแผน และการ จัดสรรทรัพยากร ให้ทันต่อสถานการณ์ และเพียงพอต่อการแก้ไขปัญหา กระทรวงศึกษาธิการ จึงเห็นสมควรจัดทำโครงการพัฒนา ระบบสารสนเทศเพื่อการป้องกันและแก้ไขปัญหายาเสพติดในสถานศึกษา โดยการพัฒนาโปรแกรมการจัดเก็บและรายงานข้อมูล สภาพการใช้สารเสพติดในสถานศึกษา เพื่อใช้เป็นฐานข้อมูลกลางเกี่ยวกับงานด้านยาเสพติดในสถานศึกษา โดยให้สถานศึกษา สำรวจ จัดเก็บและรายงานข้อมูลเข้าสู่ระบบอย่างเต็มรูปแบบผ่านระบบเครือข่ายอินเทอร์เน็ต (Internet)

### วัตถุประสงค์ของการพัฒนาระบบ CATAS

1 เพื่อให้หน่วยงานที่มีสถานศึกษา ได้แก่ กระทรวงศึกษาธิการ กระทรวงมหาดไทย กระทรวงวัฒนธรรม กระทรวงการ ท่องเที่ยวและกีฬา และกรุงเทพมหานคร มีระบบและฐานข้อมูลกลาง ในการกำกับ ติดตาม สภาพการใช้สารเสพติดในสถานศึกษา และการดูแล ช่วยเหลือนักเรียน นักศึกษาที่เกี่ยวข้องกับ

ยาเสพติด<sup>ิ</sup> เพื่อนำไปสู่การกำหนดมาตรการแก้ไขปัญหา วางแผน และการจัดสรรทรัพยากร ให้ทันต่อสถานการณ์ และเพียงพอต่อ การแก้ไขปัญหา

2 เพื่อพัฒนาระบบสารสนเทศเพื่อการป้องกันและแก้ไขปัญหายาเสพติดในสถานศึกษาของกระทรวงศึกษาธิการและ หน่วยงานภายนอกที่มีสถานศึกษา ให้รองรับโครงสร้างกลไกที่เป็นปัจจุบัน

ที่สามารถสนองตอบความต้องการในการใช้ประโยชน์ทั้งในระดับหน่วยงานในพื้นที่และระดับนโยบาย

## ระบบ CATAS คืออะไร

ผู้ดูแลระบบ : blue6959@hotmail.com

| ۲       |                                                 |                  |
|---------|-------------------------------------------------|------------------|
|         |                                                 | ลงชื่อเข้าใช้งาน |
|         | CATAS System                                    | ชื่อเข้าใช้      |
| 1 minut | Care And Trace Addiction in School<br>System    |                  |
|         |                                                 | รหัสผ่าน         |
|         | ระบบดูแลและติดตามการใช้สาร<br>เสพติดในสถานศึกษา |                  |
|         |                                                 | 🕑 เข้าสู่ระบบ    |
|         |                                                 |                  |

System มาจาก Care and Trace Addiction in School System คือระบบสารสนเทศเพื่อดูแลและติดตามการใช้ สารเสพติดในสถานศึกษา ภายใต้โครงการพัฒนาระบบสารสนเทศเพื่อการป้องกันและแก้ไขปัญหายาเสพติดในสถานศึกษา เป็น ระบบที่พัฒนาขึ้นเพื่ออำนวยความสะดวกในด้านการบันทึกข้อมูลผู้เกี่ยวข้องกับสารเสพติด (บุหรี่ เหล้า) ผู้ใช้สารเสพติด (เช่น ย้า บ้า ยาไอซ์ เฮโรอิน ) ผู้สงสัยว่าค้า ในสถานศึกษา รวมถึงการติดตาม ดูแล ช่วยเหลือผู้ที่เกี่ยวข้องกับยาเสพติด ให้เกิดการรายงาน อย่างรวดเร็ว ทันทีทันใด เพื่อประโยชน์ในการป้องกัน ติดตาม แก้ไขปัญหาการใช้สารเสพติดและยาเสพติดในสถานศึกษาให้มี ประสิทธิภาพ

| ••• dtac 🗢 08:55<br>moe-catas.appspot.com                         | ••••• dtac    08:55  35%    35%                 | •••••• dtac 🗢 08:57 🕺 34% 🛙<br>moe-catas.appspot.com                                                                                    |
|-------------------------------------------------------------------|-------------------------------------------------|----------------------------------------------------------------------------------------------------|
| า ระบบดูแลและติดตามการใช้สารเสพ<br>วิดในสถานศึกษา<br>CAIAS System | ระบบดูแลและติดตามการใช้สารเสพ<br>ติดในสถานศึกษา | กระบบดูแลและติดตามการใช้สารเสพ<br>ติดในสถานศึกษา                                                                                        |
| Care And Trace Addiction in<br>School System                      | ข้อมูลเกี่ยวข้องสารเสพติด 👻                     | ได้รับการคัดกรองจาก<br>◯ ศูนย์เพื่อการคัดกรอง/ตามคำสั่ง คสช ที่<br>108 อำเภอ                                                            |
| ระบบดูแลและติดตามการใช้                                           | รายงาน 👻<br>ข้อมูลหลัก 🐱                        | จังหวัด                                                                                                    |
| สารเสพติดในสถานศึกษา                                              | ผู้ดูแลระบบ 👻                                   | 🔘 สถานศึกษาคัดกรองเอก<br>🔘 อื่นๆ ระบุ                                                                                                   |
| ลงชื่อเข้าใช้งาน                                                  | ອອກຈາກรະບບ O<br>School System (CATAS System)    | ผลการคัดกรอง                                                                                                    |
| ซือเข้าใช้<br>                                                    | กระทรวงศึกษาธิการ                               | <ul> <li>ผู้ใช้ (User/กลุ่มเสี่ยงต่ำ)</li> <li>ผู้เสพ (Abuse/กลุ่มเสี่ยงปานกลาง)</li> <li>ผู้ติด (Dependence/กลุ่มเสี่ยงสูง)</li> </ul> |
| 🕐 ເບ້າສູ່ຣະບບ                                                     | < > 🖞 🕮 🗇                                       | เพิ่มรายการ                                                                                                    |

ด้วยการทำงานบนเว็บบราวเซอร์ (Web Browser) ซึ่งสามารถเข้าถึงได้ผ่าน <u>www.catas.in.th</u> และสามารถเข้าถึงได้ทั้ง เครื่องคอมพิวเตอร์ และอุปกรณ์โทรศัพท์เคลื่อนที่สมาร์ทโฟน จึงทำให้สะดวกในการรายงาน บันทึกข้อมูล รวมถึงการติดตามข้อมูล ในด้านต่างๆ ได้อย่างง่ายดาย รองรับการใช้งานของผู้ใช้ในระดับสถานศึกษาเช่น โรงเรียน วิทยาลัย ต่างๆ หน่วยงานต้นสังกัดระดับ เขตพื้นที หน่วยงานต้นสังกันระดับสูง และหน่วยงานที่เกี่ยวข้อง

# ผู้เกี่ยวข้องกับระบบงาน

- 1. ต้นสังกัดระดับสูง ประกอบด้วย
  - ผู้บริหาร สำนักงาน ปปส. ส่วนกลาง
  - ผู้บริหารส่วนกลาง กระทรวงศึกษาธิการ
  - ผู้บริหารการจัดการศึกษาส่วนกลาง กระทรวงมหาดไทย
  - ผู้บริหารการจัดการศึกษาส่วนกลาง กระทรวงการท่องเที่ยวและกีฬา
  - ผู้บริหารการจัดการศึกษาส่วนกลาง กระทรวงวัฒนธรรม
  - ผู้บริหารการจัดการศึกษา กรุงเทพมหานคร
- 2. ต้นสังกัดระดับเขตพื้นที่ ประกอบด้วย
  - สำนักงานคณะกรรมการการศึกษาขั้นพื้นฐาน (สพฐ.)
  - สำนักงานส่งเสริมการศึกษานอกระบบและการศึกษาตามอัธยาศัย (กศน.)
  - สำนักบริหารงานคณะกรรมการส่งเสริมการศึกษาเอกชน (สช.)
  - สำนักงานคณะกรรมการการอุดมศึกษา (สกอ.)
  - สำนักงานคณะกรรมการการอาชีวศึกษา (สอศ.)
  - สำนักงานเขตพื้นที่การศึกษาประถมศึกษา กระทรวงศึกษาธิการ
  - สำนักงานเขตพื้นที่การศึกษามัธยมศึกษา กระทรวงศึกษาธิการ
  - สำนักการศึกษา กรุงเทพมหานคร
  - กรมส่งเสริมการปกครองท้องถิ่น
  - สถาบันบัณฑิตพัฒนศิลป์ (สบศ.)
  - กระทรวงการท่องเที่ยวและกีฬา
  - หน่วยงานระดับจังหวัด
- 3. สถานศึกษา
  - โรงเรียนในสังกัดสำนักงานคณะกรรมการการศึกษาขั้นพื้นฐาน (สพฐ.)
  - โรงเรียนในสังกัดสำนักงานส่งเสริมการศึกษานอกระบบและการศึกษาตามอัธยาศัย (กศน.)
  - โรงเรียนในสังกัดสำนักบริหารงานคณะกรรมการส่งเสริมการศึกษาเอกชน (สช.)
  - โรงเรียนในสังกัดสำนักงานคณะกรรมการการอุดมศึกษา (สกอ.)
  - โรงเรียนในสังกัดสำนักงานคณะกรรมการการอาชีวศึกษา (สอศ.)
  - โรงเรียนในสังกัดสำนักการศึกษา กรุงเทพมหานคร
  - โรงเรียนในสังกัดกรมส่งเสริมการปกครองท้องถิ่น
  - โรงเรียนในสังกัดสถาบันบัณฑิตพัฒนศิลป์ (สบศ.)
  - โรงเรียนในสังกัดกระทรวงการท่องเที่ยวและกีฬา
- 4. ผู้ดูแลระบบ

## การรายงานข้อมูลระบบ CATAS System การเข้าสู่ระบบ

- <u>การเข้าสู่ระบบ</u>

เป็นการเข้าสู่ระบบสารสนเทศ เพื่อเริ่มต้นการใช้งาน โดยผู้ใช้งานจะต้องเข้าใช้งานผ่าน Web browser โดยมีวิธีการ ดังต่อไปนี้

- เปิดโปรแกรม Web browser เพื่อทำการเข้าสู่ระบบ และต้องมั่นใจว่าได้ทำการเชื่อมต่ออินเตอร์เน็ต โดยทำการ พิมพ์ www.catas.in.th (เว็บทดลอง http://moe-catas.appspot.com) ไปยังที่ตั้งของระบบสารสนเทศ จะพบ หน้าจอแสดงผลเพื่อเข้าระบบ ดังต่อไปนี้
- 2. ให้ทำการใส่ "ชื่อเข้าใช้" และ "รหัสผ่าน" ที่ถูกต้อง เพื่อทำการเข้าสู่ระบบในสิทธิ์ที่ได้รับ

🟫 ระบบดูแลและติดตามการใช้สารเสพติดในสถานศึกษา

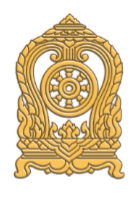

# CATAS System

Care And Trace Addiction in School System

### ระบบดูแลและติดตามการใช้สาร เสพติดในสถานศึกษา

| ลงชื่อเข้าใช้งาน |
|------------------|
| ชื่อเข้าใช้      |
|                  |
| รหัสผ่าน         |
|                  |
|                  |
| 😃 เข้าสู่ระบบ    |
|                  |

**กระทรวงศึกษาธิการ** กระทรวงศึกษาธิการ 319 วังจันทรเกษม ถนนราชดำเนินนอก เขตดุสิต กทม. 10300 ©2016 กระทรวงศึกษาธิการ ผู้ดูแลระบบ : blue6959@hotmail.com

## การเข้าสู่ระบบ สำหรับผู้ใช้ระดับสถานศึกษา

- หน้าสรุปข้อมูล

เมื่อทำการเข้าสู่ระบบเรียบร้อยแล้ว จะปรากฎหน้าแรก ซึ่งจะแสดงผลข้อมูลสถานศึกษา และรายงานข้อมูลผู้เกี่ยวข้อง กับสารเสพติดและยาเสพติด

# ข้อมูลเกี่ยวข้องสารเสพติด : ปีการศึกษา 2559

| สถานศึกษา          |                                       |
|--------------------|---------------------------------------|
| รหัสสถานศึกษา      | กระทรวง                               |
| 1010316001         | กระทรวงศึกษาธิการ                     |
| ชื่อสถานศึกษา      | สำนักงาน/กรม                          |
| โรงเรียนทวีธาภิเศก | สำนักงานคณะกรรมการการศึกษาขั้นพื้นฐาน |
| ชื่อย่อสถานศึกษา   | หน่วยงาน/กอง                          |
| ในระบบ             | สำนักงานเขตพื้นที่มัธยมศึกษา เขต 1    |

ผู้เกี่ยวข้องกับสารเสพติด (บุหรี่ เหล้า เครื่องดื่มแอลกอฮอล์) บันทึกรายละเอียด

| ระดับการศึกษา     | u   | หล้า | เ บุหรี่ |      | บุหรี่ เหล้าและบุหรี่ |      | son |
|-------------------|-----|------|----------|------|-----------------------|------|-----|
|                   | ชาย | หญิง | ชาย      | หญิง | ชาย                   | หญิง |     |
| มัธยมศึกษาตอนต้น  | 0   | ο    | 0        | ο    | 0                     | Ο    | о   |
| ม้ธยมศึกษาตอนปลาย | 0   | о    | 0        | ο    | 0                     | ο    | о   |
| รวม               | 0   | ο    | 0        | ο    | 0                     | 0    | о   |

ผู้เกี่ยวข้องกับยาเสพติด บันทึกรายละเอียด

| ระดับการศึกษา     | ชาย | หญิง | SON |
|-------------------|-----|------|-----|
| มัธยมศึกษาตอนต้น  | 0   | 0    | 0   |
| ม้ธยมศึกษาตอนปลาย | ο   | 0    | 0   |
| นตร               | 0   | 0    | 0   |

สงสัยว่าค้ายาเสพติด บันทึกรายละเอียด

| ระดับการศึกษา     | ชาย | หญิง | SON |
|-------------------|-----|------|-----|
| มัธยมศึกษาตอนต้น  |     |      | 0   |
| มัธยมศึกษาตอนปลาย |     |      | 0   |
| รวม               | 0   | 0    | 0   |

กระทรวงศึกษาธิการ

กระทรวงศึกษาธิการ 319 วังจันทรเกษม ถนนราชดำเนินนอก เขตดุสิต กทม. 10300 ©2016 กระทรวงศึกษาธิการ

ผู้ดูแลระบบ : blue6959@hotmail.com

- เมนูการใช้งานระบบ

ประกอบด้วย 2 เมนูหลัก ได้แก่ การบันทึกข้อมูล และ รายงาน

เมนูการบันทึกข้อมูลประกอบด้วย 6 เมนูย่อย

- ข้อมูลพื้นฐานสถานศึกษา
- ข้อมูล ครู / นักเรียน ปัจจุบัน
- กลุ่มผู้เกี่ยวข้องกับสารเสพติด (บุหรี เหล้า เครื่องดื่มแอลกอฮอล์)
- กลุ่มผู้เกี่ยวข้องกับยาเสพติด
- กลุ่มผู้สงสัยว่าค้ายาเสพติด

#### การดูแลข่วยเหลือกลุ่มผู้เกี่ยวข้องกับยาเสพิตด

| 俞 ระบบดูแลและติดตามการใช้สารเล            | การบันทึกข้อมูล 👻                                                                                                    | รายงาเ | ม 👻 โรงเรี | ยนทวีธาภิเศก ป |     |
|-------------------------------------------|----------------------------------------------------------------------------------------------------|--------|------------|----------------|-----|
| มัธยมศึกษาตอนต้น                          | ข้อมูลพื้นฐานสถานศึกษา<br>ข้อมูล ครู / นักเรียน ปัจจุบัน<br>กล่มที่เกี่ยวข้องกับสารเสพติด (แหรี่ เหล้า เครื่องที่แบอลกอสอล์) |        |            | o              | o   |
| มัธยมศึกษาตอนปลาย                         |                                                                                                    |        |            | 0              | о   |
| รวม                                       | กลุ่มผู้เกี่ยวข้องกับยาเสพติด<br>กลุ่มสงสัยว่าค้ายาเสพติด                                                                    | 0      | 0          | 0              |     |
| ผู้เกี่ยวข้องกับยาเสพติด บันทึกรายละเอียด | การดูแลช่วยเหลือกลุ่มที่เกี่ยวข้องกับยาเสพติด                                                                                |        |            |                |     |
| ระดับการศึกษา                             |                                                                                                    | ชาย    | หญิง       |                | SOU |

#### เมนูรายงานประกอบด้วย

- O รายงานภาพรวม แยกตามสถานศึกษา
- ๑ รายงานภาพรวม แยกตามหน่วยงานต้นสังกัด
- ๑ รายงานภาพรวม แยกตามพื้นที่
- รายงานผู้เกี่ยวข้องกับยาเสพติด
- รายงานผู้ได้รับการดูแลช่วยเหลือ
- O รายงานสรุป

| 🗙 ระบบดูแลและติดตามการใช้สารเสพต์   | การบันทึกข้อมูล 🗸                | รายงาน 👻                                                               | โรงเรียนทวีธาภิเศก 🖰      |   |     |  |  |
|-------------------------------------|----------------------------------|------------------------------------------------------------------------|---------------------------|---|-----|--|--|
| มัธยมศึกษาตอนต้น                    | 0                                | ภาพรวมสารเสพติดในสถานศึกษา - แยกต<br>ภาพรวมสารเสพติดในสถานศึกษา - แยกต | ามสถานศึกษา<br>ามหน่วยงาน | o | o   |  |  |
| มัธยมศึกษาตอนปลาย                   | 0                                | ภาพรวมสารเสพติดในสถานศึกษา - แยกต                                      | ο                         | ο |     |  |  |
| รวม                                 | 0                                | ผู้เกี่ยวข้องกับยาเสพติด                                               |                           | ο | о   |  |  |
|                                     |                                  | ผู้ได้รับการดูแลช่วยเหลือ                                              |                           |   |     |  |  |
| ผูเกยวของกบยาเสพตด บันทึกรายละเอียด | สรุปภาพรวมการเกี่ยวข้องสารเสพติด |                                                                        |                           |   |     |  |  |
| ระดับการศึกษา                       |                                  | ชาย หญิง                                                               |                           |   | SON |  |  |

# การเข้าสู่ระบบ สำหรับผู้ใช้ระดับเขตพื้นที่

 หน้าสรุปภาพรวมการรายงาน (ตามช่วงเวลาการรายงาน)
 เมื่อทำการเข้าสู่ระบบเรียบร้อยแล้ว จะปรากฏหน้าแรก ซึ่งจะแสดงผลข้อมูลรายงานผลรวมผู้เกี่ยวข้องกับสารเสพติด และยาเสพติด ของสถานศึกษาทั้งหมดที่อยู่ในความรับผิดชอบ โดยเมนูการใช้งานระบบ ประกอบด้วย 2 เมนูหลัก ได้แก่ ข้อมูลหลัก และ รายงาน

# สรุปภาพรวมการเกี่ยวข้องสารเสพติด : ปีการศึกษา 2559

ผู้เกี่ยวข้องกับสารเสพติด (บุหรี่ เหล้า เครื่องดื่มแอลกอฮอล์)

| ระดับการศึกษา            | เหล้า |      | ਪ੍ਰਸਤੋਂ |      | เหล้าและบุหรี่ |      | SON |
|--------------------------|-------|------|---------|------|----------------|------|-----|
|                          | ชาย   | หญิง | ชาย     | หญิง | ชาย            | หญิง |     |
| มัธยมศึกษาตอนต้น         | о     | о    | о       | о    | ο              | о    | о   |
| มัธยมศึกษาตอนปลาย        | О     | ο    | о       | ο    | 0              | ο    | о   |
| รวม                      | ο     | ο    | о       | ο    | ο              | ο    | ο   |
| งู้เกี่ยวข้องกับยาเสพติด |       |      |         |      |                |      |     |
| ระดับการศึกษา            |       |      | ช       | าย   | หญิง           |      | SON |
| ก่อนประถม/อนุบาล         |       |      |         | 0    | о              |      | ο   |
| ประถมศึกษา               |       |      |         | 0    | 0              |      | 0   |

| ระดับการศึกษา     | ชาย | หญิง | sou |
|-------------------|-----|------|-----|
| ก่อนประถม/อนุบาล  | 0   | 0    | o   |
| ประถมศึกษา        | 0   | O    | 0   |
| มัธยมศึกษาตอนต้น  | 0   | 0    | 0   |
| มัธยมศึกษาตอนปลาย | ο   | 0    | о   |
| อาชีวะศึกษา(ปวช.) | 0   | 0    | O   |
| อาชีวะศึกษา(ปวส.) | 0   | 0    | O   |
| อุดมศึกษา         | ο   | 0    | O   |
| รวม               | о   | 0    | О   |

#### สงสัยว่าค้ายาเสพติด

| ระดับการศึกษา     | ชาย | หญิง | SON |
|-------------------|-----|------|-----|
| มัธยมศึกษาตอนต้น  | о   | 0    | о   |
| มัธยมศึกษาตอนปลาย | о   | о    | о   |
| รวม               | ο   | 0    | 0   |

กระทรวงศึกษาธิการ กระทรวงศึกษาธิการ 319 วังจันทรเกษม ถนนราชดำเนินนอก เขตดุสิต กทม. 10300 ©2016 กระทรวงศึกษาธิการ ผู้ดูแลระบบ : blue6959@hotmail.com

- เมนูข้อมูลหลัก > เลือกสถานศึกษา

ระบ<sup>ิ</sup>บออ<sup>ิ</sup>กแบบมาให้ผู้ใช้งานระดับเขตพื้นที่ สามารถเข้าไปทำการตรวจสอบ ติดตาม และทำการกรอกข้อมูลและบันทึก ข้อมูลให้กับสถานศึกษาที่อยู่ในความรับผิดชอบได้

| 🕈 ระบบดูแลและติดตามการใช้สารเสพติดใเ                          | นสถานศึกษา รายงาน ร |        | nu 👻      | ข้อมูลหลัก 👻 | เจ้าหน้าที่สพป.เ | นนทบุรีเขต 1 🖱 |  |  |
|---------------------------------------------------------------|---------------------|--------|-----------|--------------|------------------|----------------|--|--|
|                                                               |                     | เลือกส | สถานศึกษา |              |                  |                |  |  |
| สรุปภาพรวมการเกี่ยวข้องสารเสพติด : ปีการศึกษา 2559            |                     |        |           |              |                  |                |  |  |
| ผู้เกี่ยวข้องกับสารเสพติด (บุหรี่ เหล้า เครื่องดื่มแอลกอฮอล์) |                     |        |           |              |                  |                |  |  |
| ระดับการศึกษา                                                 | เหล้า               | บุหรี่ |           | เหล้า        | และบุหรี่        | SOU            |  |  |

숨 ระบบดูแลและติดตามการใช้สารเสพติดในสถานศึกษา

### เลือกสถานศึกษา

|               | Q йинт                                  |                 |         | รวม 44 รายการ   |
|---------------|-----------------------------------------|-----------------|---------|-----------------|
| รหัสสถานศึกษา | ชื่อสถานศึกษา                           | ประเภทสถานศึกษา | จังหวัด | หมายเลขโทรศัพท์ |
|               | โรงเรียนกลาโหมอุทิศ                     | ในระบบ          | นนทบุรี | 025251509       |
| 121010038     | โรงเรียนชุมชนวัดบางไกรใน                | ในระบบ          | นนทบุรี | 029247360       |
| 12010091      | โรงเรียนชุมชนวัดสมรโกฏิ                 | ในระบบ          | นนทบุรี | 025262563       |
|               | โรงเรียนชุมชนวัดสัมเกลี้ยง              | ในระบบ          | นนทบุรี | 02-9038612      |
| 1012010008    | โรงเรียนชุมชนวัดไทรม้า                  | ในระบบ          | นนทบุรี | 029852597       |
| 12010005      | โรงเรียนทานสัมฤทธิ์วิทยา                | ในระบบ          | นนทบุรี | 025800156       |
| 12010003      | โรงเรียนท่าทรายประชาอุปถัมภ์            | ในระบบ          | นนทบุรี | 025913092       |
| 01120107      | โรงเรียนนนทบุรีพิทยาคม                  | ในระบบ          | นนทบุรี | 025882827       |
|               | โรงเรียนนุ่นประสงค์วิทยา                | ในระบบ          | นนทบุรี | 024477614       |
| 01120201      | โรงเรียนบดินเดชา(สิงห์ สิงหเสนี)นนทบุรี | ในระบบ          | นนทบุรี | 02-4475774      |
| 1012010006    | โรงเรียนประชาอุปถัมภ์                   | ในระบบ          | นนทบุรี | 0891583100      |
| 12100754      | โรงเรียนป่าไม้อุทิศ9                    | ในระบบ          | นนทบุรี | 029221612       |
| 1012010049    | โรงเรียนมหาสวัสดิ์                      | ในระบบ          | นนทบุรี | 028798376       |
| 12012008      | โรงเรียนรัตนาธิเบศร์                    | ในระบบ          | นนทบุรี | 025250027       |

ผู้ใช้งานระดับเขตพื้นที่ ทำการเลือกสถานศึกษาที่ต้องการตรวจสอบ ติดตาม และทำการกรอกข้อมูลและบันทึกข้อมูล แล้ว จะปรากฏเมนูเพิ่มขึ้นมา คือเมนู "การบันทึกข้อมูล" เช่นเดียวกับการเข้าใช้ระบบในระดับของสถานศึกษา

| 🔒 ระบบดูแลและติดตามก            | การบันที                                                                     | ถกข้อมูล 🗸      | รายงาน 👻  | ข้อมูลหลัก 👻 | เจ้าหน้าที่สพป | .นนทบุรีเขต 1 🖰 |    |
|---------------------------------|------------------------------------------------------------------------------|-----------------|-----------|--------------|----------------|-----------------|----|
| สรปภาพรวมก                      | ข้อมูลพื้นฐานสถานศึกษา<br>ข้อมูล ครู / นักเรียน ปัจจุบัน                     | าษา 2559        |           |              |                |                 |    |
| ผู้เกี่ยวข้องกับสารเสพติด (บุห: | กลุ่มที่เกี่ยวข้องกับสารเสพติด (บุหรี่ เหล้<br>กลุ่มผู้เกี่ยวข้องกับยาเสพติด | ำ เครื่องดื่มแล | อลกอฮอล์) |              |                |                 |    |
| ระดับการศึกษา                   | กลุ่มสงสัยว่าค้ายาเสพติด                                                     | บุหรี่          | เหล้า     | และบุหรี่    | SON            |                 |    |
|                                 | การดูแลช่วยเหลือกลุ่มที่เกี่ยวข้องกับยาเล                                    | หญิง            | ชาย       | หญิง         |                |                 |    |
| ก่อนประถม/อนุบาล                | ม/อนุบาล 0 0                                                                 |                 |           | 0            | 0              | 0               | 0  |
| ประถมศึกษา                      | 10 10                                                                        |                 |           | ο            | 0              | 0               | 20 |
| มัธยมศึกษาตอนต้น 0              |                                                                              | 0               | 0         | 0            | 0              | 0               | 0  |

เมนูการบันทึกข้อมูลประกอบด้วย 6 เมนูย่อย

- 0 ข้อมูลพื้นฐานสถานศึกษา
- ข้อมูล ครู / นักเรียน ปัจจุบัน
- กลุ่มผู้เกี่ยวข้องกับสารเสพติด (บุหรี เหล้า เครื่องดื่มแอลกอฮอล์)
- กลุ่มผู้เกี่ยวข้องกับยาเสพติด
- กลุ่มผู้สงสัยว่าค้ายาเสพติด
- การดูแลข่วยเหลือกลุ่มผู้เกี่ยวข้องกับยาเสพิตด

- เมนูรายงาน

ผู้ใช้้งานระดับเขตพื้นที่ สามารถเข้าไปทำการตรวจสอบ ติดตาม ดูผลการรายงานจำนวนผู้เกี่ยวข้องกับการใช้สารเสพติด และยาเสพติด จำนวนผู้สงสัยว่าค้ายาเสพติด ในรูปแบบต่างๆ ได้ โดยเมนูรายงานประกอบด้วย

- O รายงานภาพรวม แยกตามสถานศึกษา
- Sายงานภาพรวม แยกตามหน่วยงานต้นสังกัด
- รายงานภาพรวม แยกตามพื้นที่
- รายงานผู้เกี่ยวข้องกับยาเสพติด
- ๑ รายงานผู้ได้รับการดูแลช่วยเหลือ
- O รายงานสรุป

| 윰 ระบบดูแลและติดตามการใช้สารเสพติดใ        | นสถานศึกษา | การบันทึกข้อมูล 👻                                                      | รายงาน 🗸                  | โรงเรีย | นทวีธาภิเศก 🖰 |
|--------------------------------------------|------------|------------------------------------------------------------------------|---------------------------|---------|---------------|
| มัธยมศึกษาตอนต้น                           | 0          | ภาพรวมสารเสพติดในสถานศึกษา - แยกต<br>ภาพรวมสารเสพติดในสถานศึกษา - แยกต | ามสถานศึกษา<br>ามหน่วยงาน | 0       | o             |
| มัธยมศึกษาตอนปลาย                          | 0          | ภาพรวมสารเสพติดในสถานศึกษา - แยกต                                      | ามพื้นที่                 | 0       | ο             |
| SOU                                        | 0          | ผู้เกี่ยวข้องกับยาเสพติด                                               |                           | 0       | о             |
| ผ้เกี่ยวข้องกับยาเสพติด เม็นกี่กรายอะเอียก |            | ผู้ได้รับการดูแลช่วยเหลือ                                              |                           |         |               |
|                                            |            | สรุปภาพรวมการเกี่ยวข้องสารเสพติด                                       |                           | _       |               |
| ระดับการศึกษา                              |            | ชาย                                                                    | หญิง                      |         | SOU           |

## หน้าจอต่างๆ ของระบบ CATAS

หน้าจอแสดงผลข้อมูลพื้นฐานสถานศึกษา
 เลือกเมนู การบันทึกข้อมูล > ข้อมูลพื้นฐานสถานศึกษา

เป็นหน้อจอแสดงผลข้อมูลพื้นฐานของแต่ละสถานศึกษา เช่น รหัส ชื่อ สังกัด ที่อยู่ ระดับชั้นที่เปิดสอน เป็นข้อมูล พื้นฐานของระบบการรายงานข้อมูล

| 🔒 ระบบดูแลและติดตามการใช้สารเ             | สพติดในสถานศึกษา                                          | การบันทึกข้อมูล 🕇     | รายงาน | - โรงเรีย | นทวีธาภิเศก 🖰 |
|-------------------------------------------|-----------------------------------------------------------|-----------------------|--------|-----------|---------------|
| มัธยมศึกษาตอนต้น                          | ข้อมูลพื้นฐานสถานศึกษา<br>ข้อมูล ครู / นักเรียน ปัจจุบัน  |                       | 0      | 0         | o             |
| มัธยมศึกษาตอนปลาย                         | กล่มที่เกี่ยวข้องกับสารเสพติด (บหรี่ เหล้า                | เครื่องดื่มแอลกอฮอล์) | 0      | 0         | o             |
| มาร                                       | กลุ่มผู้เกี่ยวข้องกับยาเสพติด<br>กลุ่มสงสัยว่าค้ายาเสพติด |                       | 0      | 0         | 0             |
| ผู้เกี่ยวข้องกับยาเสพติด บันทึกรายละเอียด | การดูแลช่วยเหลือกลุ่มที่เกี่ยวข้องกับยาเสง                | vติด                  |        |           |               |
| ระดับการศึกษา                             |                                                           | ชาย                   | หญิง   |           | รวม           |

|   | and the second second second second second second second second second second second second second second second |             |              |             |
|---|----------------------------------------------------------------------------------------------------|-------------|--------------|-------------|
| - | C-IIIOIIalla-m                                                                                                   | กตาแการให่ส |              | สถาแสถเมา   |
|   | S-OOCILICALICI-CI                                                                                                |             | istawcicitud | actiurino i |
|   |                                                                                                    |             |              |             |

#### รายงาน - โรงเรียนทวีธาภิเศก 🖱

# ข้อมูลพื้นฐานสถานศึกษา

|                                       | ทตง                                 |
|---------------------------------------|-------------------------------------|
| รหัสสถานศึกษา                         | ที่อยู่                             |
| 1010316001                            | 505/5 โรงเรียนทวีธาภิเศก ถนนอิสรภาพ |
| ชื่อสถานศึกษา                         | ຈັงหวัด                             |
| โรงเรียนทวีธาภิเศก                    | กรุงเทพมหานคร                       |
| กระทรวง                               | ວຳເກວ                               |
| กระทรวงศึกษาธิการ                     | เขตบางกอกใหญ่                       |
| สำนักงาน/กรม                          | ຕຳບລ                                |
| สำนักงานคณะกรรมการการศึกษาขั้นพื้นฐาน | วัดอรุณ                             |
| หน่วยงาน/กอง                          | รหัสไปรษณีย์                        |
| สำนักงานเขตพื้นที่มัธยมศึกษา เขต 1    | 10600                               |
|                                       | หมายเลขโทรศัพท์                     |
|                                       | 024650072105                        |
| รูปแบบการศึกษา                        | หมายเลขแฟกซ์                        |
| รูปแบบการจัดการศึกษา                  | 024650114                           |
| ในระบบ                                | ที่อยู่เว็บไซด์                     |
| ระดับที่เปิดสอน                       | www.taweethapisek.ac.th             |
| <ul> <li>ม้ธยมศึกษาตอนต้น</li> </ul>  | ที่อยู่อีเมล์ (email)               |
| • มัธรณส์อนุลตอนปลาย                  |                                     |

<u>หน้าจอแก้ไขข้อมูลพื้นฐานสถานศึกษา</u>

เลือกเมนู การบันทึกข้อมูล > ข้อมูลพื้นฐานสถานศึกษา จากนั้น คลิกปุ่ม

เป็นหน้าจอสำหรับการแก้ไขข้อมูลพื้นฐานของแต่ละสถานศึกษา เช่น ร<sup>ั</sup>หัส ชื่อ สังกัด ที่อยู่ ระดับชั้นที่เปิดสอน เป็น ข้อมูลพื้นฐานของระบบการรายงานข้อมูล 🔒 ระบบดูแลและติดตามการใช้สารเสพติดในสถานศึกษา

รายงาน 👻 โรงเรียนทวีธาภิเศก 🖰

| สถานศึกษา                             | ที่ตั้ง                             |
|---------------------------------------|-------------------------------------|
| รหัสสถานศึกษา (*)                     | ก่อยู่ (*)                          |
| 1010316001                            | 505/5 โรงเรียนทวีธาภิเศก ถนนอิสรภาพ |
| ชื่อสถานศึกษา (*)                     | ວັນກວັດ                             |
| โรงเรียนทวีธาภิเศก                    | กรุงเทพมหานคร                       |
| าระกราง                               | ວຳເກວ                               |
| กระทรวงศึกษาธิการ                     | เขตบางกอกใหญ่                       |
| สำนักงาน/กรม                          | chua                                |
| สำนักงานคณะกรรมการการศึกษาขั้นพื้นฐาน | วัดอรุณ                             |
| ะ<br>เม่ายงาน/กอง                     | รหัสไปรษณีย์ (*)                    |
| สำนักงานเขตพื้นที่มัธยมศึกษา เขต 1    | 10600                               |
|                                       | หมายเลขโกรศัพท์ <b>(*)</b>          |
|                                       | 024650072105                        |
| รูปแบบการศึกษา                        | หมายเลขแฟกซี (*)                    |
| รูปแบบการจัดการศึกษา                  | 024650114                           |
| ในระบบ                                | ท้อยู่เว็บไซด์ (*)                  |
| เปิดสอนระดับ                          | www.taweethapisek.ac.th             |
| ี ก่อนประถม/อนุบาล                    | ที่อยู่อีเมล์ (email) <b>(^)</b>    |
| ประถมศึกษา                            | info.taweetha@gmail.com             |
| 🗸 มัธยมศึกษาตอนตัน                    |                                     |
| 🗸 มัธยมศึกษาตอนปลาย                   |                                     |
| อาชีวะศึกษา(ปวช.)                     |                                     |
| อาชีวะศึกษา(ปวส.)                     |                                     |
| ] อุดมศึกษา                           |                                     |
| Save Back                             |                                     |

เมื่อแก้ไขข้อมูลถูกต้อง ครบถ้วนแล้ว คลิก

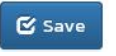

หน้าจอแสดงผลข้อมูล ครู / นักเรียน ปัจจุบัน

เลือกเมนู การบันทึกข้อมูล > ข้อมูล ครู / นักเรียน ปัจจุบัน

เป็นข้อมู<sup>้</sup>ลที่ผู้ใช้งานระบบ<sup>ั</sup>หรือผู้รา<sup>้</sup>ยงาน<sup>ข</sup>้อมูลต้องทำการกรอกข้อมูลให้เป็นปัจจุบันในช่วงเวลาในการรายงาน ข้อมูลที่ ต้องทำการกรอกข้อมูลให้เป็นปัจจุบันได้แก่ ชื่อ-นามสกุลผู้บริหารสถานศึกษา ผู้รับผิดชอบงานด้านยาเสพติด จำนวนครูชาย-หญิง จำนวนนักเรียนนักศึกษาซาย-หญิงในระดับต่างๆ

| 🔒 ระบบดูแลและติดตามการใช้สารเล            | สพติดในสถานศึกษา                                          | การบันทึกข้อมูล 🛨     | รายงาน | <del>-</del> โรงเรีย | นทวีธาภิเศก ปั |
|-------------------------------------------|-----------------------------------------------------------|-----------------------|--------|----------------------|----------------|
| มัธยมศึกษาตอนต้น                          | ข้อมูลพื้นฐานสถานศึกษา<br>ข้อมูล ครู / นักเรียน ปัจจุบัน  |                       | 0      | 0                    | 0              |
| มัธยมศึกษาตอนปลาย                         | กลุ่มที่เกี่ยวข้องกับสารเสพติด (บหรี่ เหล้า               | เครื่องดื่มแอลกอฮอล์) | 0      | 0                    | 0              |
| sou                                       | กลุ่มผู้เกี่ยวข้องกับยาเสพติด<br>กลุ่มสงสัยว่าค้ายาเสพติด |                       | 0      | 0                    | 0              |
| ผู้เกี่ยวข้องกับยาเสพติด บันทึกรายละเอียด | การดูแลช่วยเหลือกลุ่มที่เกี่ยวข้องกับยาเสง                | vติด                  |        |                      |                |
| ระดับการศึกษา                             |                                                           | ชาย                   | หญิง   |                      | รวม            |

🔒 ระบบดูแลและติดตามการใช้สารเสพติดในสถานศึกษา

การบันทึกข้อมูล 🗸 รายงาน 🗸

🖌 โรงเรียนทวีธาภิเศก 🖰

# รายละเอียดสถานศึกษา

| คำนำหน้า                                                                                                    | ชาย(ค                 | าน)     | AU(AU) |
|----------------------------------------------------------------------------------------------------|-----------------------|---------|--------|
| ชื่อ - สกุล                                                                                                    | จำนวน -<br>ครู        |         |        |
| หมายเลขโทรศัพท์                                                                                                    |                       |         |        |
| ที่อยู่อืเมล์ (email)                                                                                                    | จำนวนนักเรียน/นัก     | เศึกษา  |        |
|                                                                                                    |                       | ชาย(คน) | AU(AU) |
| ผ้รับผิดชอบด้านสารเสพติด                                                                                                    | มัธยมศึกษาตอน<br>ต้น  |         |        |
| •<br>ຄຳນຳສນ້າ                                                                                                    | มัธยมศึกษาตอน<br>ปลาย |         |        |
| ชื่อ - สกุล                                                                                                    |                       |         |        |
| หมายเลขโทรศัพท์<br>-                                                                                                    |                       |         |        |
| ที่อยู่อีเมล์ (email)<br>-                                                                                                    |                       |         |        |
| 🕑 ամես                                                                                                    |                       |         |        |
| กระทรวงศึกษาธิการ<br>กระทรวงศึกษาธิการ 319 วังจันทรเกษม ถนนราชดำเนินนอก เขตดุสิต กกม. 10300<br>02016 กระทรวงศึกษาธิการ<br>พัฒนธระเมา - blue5659@hotmail.com |                       |         |        |

<u>หน้าจอแก้ใขข้อมูล ครู / นักเรียน ปัจจุบัน</u>

เลือกเมนู การบันทึกข้อมูล > ข้อมูล ครู / นักเรียน ปัจจุบัน จากนั้น คลิกปุ่ม

เป็นข้อมูลที่ผู้ใช้งานระบบหรือผู้รายงานข้อมูลต้องทำการกรอกข้อมูลให้เป็นปัจจุบันในช่วงเวลาในการรายงาน ข้อมูลที่ ต้องทำการกรอกข้อมูลให้เป็นปัจจุบันได้แก่ ชื่อ-นามสกุลผู้บริหารสถานศึกษา ผู้รับผิดชอบงานด้านยาเสพติด จำนวนครูชาย-หญิง จำนวนนักเรียนนักศึกษาชาย-หญิงในระดับต่างๆ

| and the second second | and a state of the state of the state | and the second second second second second second second second second second second second second second second | the second second second second | a state of the second second second second second second second second second second second second second second | -    |
|-----------------------|---------------------------------------|----------------------------------------------------------------------------------------------------|---------------------------------|----------------------------------------------------------------------------------------------------|------|
| SELLIC                | າແລແລະຕຸດ                             | ตาแการให                                                                                                    | เสารเสพต                        | เดใแสถาบ                                                                                                    | ศกเห |
| 31000                 | receiverence                          | ci ibi i ibico                                                                                                   | in instantine                   | renearen na                                                                                                    |      |

# ข้อมูล ครู / นักเรียน ปัจจุบัน

| ATUTRUT (*)                      | ชาย                   | ย(คน)              | หญิง(คน)         |
|----------------------------------|-----------------------|--------------------|------------------|
| Value of PREFIX1                 | จำนวน                 | (alua of TEACHER L |                  |
| ชื่อ - สกุล (*)                  | ครู                   |                    |                  |
| Value of PERSON_NAME1            |                       |                    |                  |
| หมายเลขโทรศัพท์ (*)              | ว่านามโอเรียนไ        | นโอส์อเมา          |                  |
| Value of PERSON_PHONE1           | จานวนนกเรยน/          | UTIFITIOT          |                  |
| ກໍ່ອຍູ່ອັເມລ໌ (email) (*)        |                       | ชาย(คน)            | หญิง(คน)         |
| Value of PERSON_EMAIL1           | มัธยมศึกษา<br>ตอนต้น  |                    | ป้อนจำนวนนักเรีย |
| ผู้รับผิดชอบด้านสารเสพติด        | มัธยมศึกษา<br>ตอนปลาย |                    | ป้อนจำนวนนักเรีย |
| ຄຳນຳສບັກ <b>(*)</b>              |                       |                    |                  |
| Value of PREFIX2                 |                       |                    |                  |
| ชื่อ - สกุล (*)                  |                       |                    |                  |
| Value of PERSON_NAME2            |                       |                    |                  |
| หมายเลขโทรศัพท์ (*)              |                       |                    |                  |
| Value of PERSON_PHONE2           |                       |                    |                  |
| ที่อยู่อีเมล์ (email) <b>(*)</b> |                       |                    |                  |
| Value of PERSON_EMAIL2           |                       |                    |                  |
| ලි Save                          |                       |                    |                  |
| C Save                           |                       |                    |                  |

เมื่อแก้ไขข้อมูลถูกต้อง ครบถ้วนแล้ว คลิก 🕑 Save

<u>หน้าจอแสดงผลและกรอกข้อมูลผู้เกี่ยวข้องกับสารเสพติด</u> (เหล้า บุหรี่)
 เลือกเมนู การบันทึกข้อมูล > กลุ่มผู้เกี่ยวข้องกับสารเสพติด

เป็นข้อมูลที่ผู้ใช้งานระบบ<sup>ิ</sup>หรือผู้ร<sup>่</sup>าย<sup>ุ</sup>งานข้อมูลต้องทำการกรอกข้อมูลจำนวนนักเรียนนักศึกษาที่เกี่ยวข้องกับการติดเหล้า บุหรี เหล้าและบุรี ในระดับชั้นต่างๆ

| 🔒 ระบบดูแลและติดตามการใช้สารเ             | สพติดในสถานศึกษา                                                       | การบันทึกข้อมูล 👻     | รายงา | น 👻 โรงเรีย | มนทวีธาภิเศก ( | 9 |
|-------------------------------------------|------------------------------------------------------------------------|-----------------------|-------|-------------|----------------|---|
| มัธยมศึกษาตอนต้น                          | ข้อมูลพื้นฐานสถานศึกษา<br>ข้อมูล ครู / นักเรียน ปัจจุบัน               |                       | o     | o           | o              |   |
| มัธยมศึกษาตอนปลาย                         | กลุ่มที่เกี่ยาข้องกับสารเสพติด (แหรี่ เหล้า                            | เครื่องดื่มแอลกอฮอล์) | 0     | о           | о              |   |
| นตร                                       | กลุ่มผู้เกี่ยวข้องกับยาเสพติด                                          |                       | 0     | 0           | 0              |   |
| ผู้เกี่ยวข้องกับยาเสพติด บันทึกรายละเอียด | กลุ่มสงสัยว่าค้ายาเสพติด<br>การดูแลช่วยเหลือกลุ่มที่เกี่ยวข้องกับยาเสง | vติด                  |       |             |                |   |
| ระดับการศึกษา                             |                                                                        | ชาย                   | หญิง  |             | SOU            |   |

#### 🟫 ระบบดูแลและติดตามการใช้สารเสพติดในสถานศึกษา

การบันทึกข้อมูล 👻

โรงเรียนทวีธาภิเศก Ů

รายงาน 👻

# กลุ่มที่เกี่ยวข้องกับสารเสพติด : ปีการศึกษา 2559

| ห้ออถานศึกษา      | กระทรวง                               |
|-------------------|---------------------------------------|
| 010316001         | กระทรวงศึกษาธิการ                     |
| อสถานศึกษา        | สำนักงาน/กรม                          |
| รงเรียนทวีธาภิเศก | สำนักงานคณะกรรมการการศึกษาขั้นพื้นฐาน |
| อย่อสถานศึกษา     | หน่วยงาน/กอง                          |
| ประบบ             | สำนักงานเขตพื้นที่มัธยมศึกษา เขต 1    |

| ระดับการ | เหล้า |  |
|----------|-------|--|

| หาเช่า         ชาย         หญิง         ชาย         หญิง         ชาย         เป็น           มัธยมศึกษา<br>ตอมต้น | หญิง |
|----------------------------------------------------------------------------------------------------|------|
| มัธยมศึกษา                                                                                                    |      |
|                                                                                                    |      |
| มัธยมศึกษา<br>ตอนปลาย                                                                                            |      |

ศึกษาธิการ 319 วังจันทรเกษม ถนนราชดำเนินนอก เขตดุสิต กทม. 1030 ©2016 กระทรวงศึกษาธิการ ผู้ดูแลระบบ : blue6959@hotmail.com

เมื่อแก้ไขข้อมูลถูกต้อง ครบถ้วนแล้ว คลิก

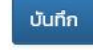

<u>หน้าจอแสดงผลและกรอกข้อมูลผู้เกี่ยวข้องกับยาเสพติด</u> (เช่น กัญชา ยาบ้า ยาอี ยาไอซ์ เป็นต้น) \_ เลือกเมนู การบันทึกข้อมูล > กลุ่มผู้เกี่ยวข้องกับยาเสพติด

เป็นข้อมูลที่ผู้ใช้งานระบบหรือผู้ร่าย<sup>้</sup>งานข้อมูลต้องทำการกรอกข้อมูลเช่น ชื่อ –นามสกุล เลขประจำตัวประชาชน ที่อยู่ ยาเสพติดที่เกี่ยวข้อง สถานที่หน่วยงานที่คัดกรอง ผลการคัดกรอง เป็นต้น

| 윰 ระบบดูแลและติดตามการใช้สารเล            | สพติดในสถานศึกษา                                                       | การบันทึกข้อมูล 🗸     | รายงาน | - โรงเรีย | มนทวีธาภิเศก 🖰 |
|-------------------------------------------|------------------------------------------------------------------------|-----------------------|--------|-----------|----------------|
| มัธยมศึกษาตอนต้น                          | ข้อมูลพื้นฐานสถานศึกษา<br>ข้อมูล ครู / นักเรียน ปัจจุบัน               |                       | 0      | 0         | 0              |
| มัธยมศึกษาตอนปลาย                         | ถล่าเกี่เอี่ยาข้องถิ่นสายสพติด (แหรี่ เหล้า                            | 0                     | 0      | о         |                |
| รวม                                       | กลุ่มผู้เกี่ยวข้องกับยาเสพติด                                          | (PISDOCIDILDERIDDDER) | 0      | 0         | о              |
| ผู้เกี่ยวข้องกับยาเสพติด บันทึกรายละเอียด | กลุ่มสงสัยว่าค้ายาเสพตัด<br>การดูแลช่วยเหลือกลุ่มที่เกี่ยวข้องกับยาเสง |                       |        |           |                |
| ระดับการศึกษา                             |                                                                        | ชาย                   | หญิง   |           | SON            |

#### 🔒 ระบบดูแลและติดตามการใช้สารเสพติดในสถานศึกษา

การบันทึกข้อมูล 👻

รายงาน 🗸 โรงเรียนทวีธาภิเศก 🖰

# กลุ่มผู้เกี่ยวข้องกับยาเสพติด : ปีการศึกษา 2559

| ถานศึกษา           |                                       |
|--------------------|---------------------------------------|
| รหัสสถานศึกษา      | กระทรวง                               |
| 1010316001         | กระทรวงศึกษาธิการ                     |
| ชื่อสถานศึกษา      | สำนักงาน/กรม                          |
| โรงเรียนทวีธาภิเศก | สำนักงานคณะกรรมการการศึกษาขั้นพื้นฐาน |
| ชื่อย่อสถานศึกษา   | หน่วยงาน/กอง                          |
| ในระบบ             | สำนักงานเขตพื้นที่มัธยมศึกษา เขต 1    |

#### ผู้เกี่ยวข้องกับยาเสพติด

| ขบัตรประชาชน         | ชื่อ - สกุล            | เพศ       | ระดับการศึกษา | ยาเสพติดที่เกี่ยวข้อง | ยาในทางที่ผิด    | คัดกรองจาก | ผลการคัดกรอง | # |
|----------------------|------------------------|-----------|---------------|-----------------------|------------------|------------|--------------|---|
| พิ่มผู้เกี่ยวข้องกับ | ยาเสพติด               |           |               | เกี่ยวข้อง            | วกับยาเสพติด     |            |              |   |
| เลขบัตรประชาชน *     | ลขบัตรประชาชน * เลขที่ |           | ຍາບັ          | h                     | 🗌 เฮโรอีน        |            |              |   |
|                      |                        |           |               | ກັญ                   | ชา               | 🗌 ยาเค     |              |   |
| ชื่อ*                |                        | អររ៉ូប៉ា  | า\ส่ทลก       | ໄວອົ                  |                  | สารระ      | เหย          |   |
|                      |                        |           |               | กระเ                  | า่อม             | 🗌 ອື່ນໆ    |              |   |
| สกุล                 |                        | จังหวัด   | 3             | Åu                    |                  |            |              |   |
| LWFI                 |                        | ວຳເກອ/ເขต |               | เกี่ยวข้อง            | วกับการใช้ยาในทา | างที่ผิด   |              |   |
| ชาย                  | ~                      |           |               |                       | Tou              |            |              |   |
| ระดับการศึกษา        |                        | ต่ำบล     | /ແขวง         | 1.1.1                 | ์คดิล            |            |              |   |

| SECONISHING                     | ti loanto so    |                                      |
|---------------------------------|-----------------|--------------------------------------|
| ม้ธยมศึกษาตอนต้น 🗸              |                 | 🗋 อื่นๆ                              |
| สัณชาติ                         | รหัสไปรษณีย์    |                                      |
|                                 |                 | การคัดกรอง                           |
| ศาสนา                           | หมายเลขโทรศัพท์ |                                      |
|                                 |                 | ได้รับการคัดกรองจาก                  |
| วันได้วายมี เดือ                |                 | 🔿 ศูนย์เพื่อการคัดกรอง/ตามคำสั่ง คสช |
|                                 |                 |                                      |
|                                 |                 | 🔿 สถานศึกษาคัดกรองเอง                |
| ที่อยู่ตามทะเบียนราษฎร์ จังหวัด |                 | อื่มๆ ระบุ                           |
|                                 |                 | ผลการคัดกรอง                         |
|                                 |                 | 🔿 ผู้ใช้ (User/กลุ่มเสี่ยงต่ำ)       |
|                                 |                 | 🔿 ผู้เสพ (Abuse/กลุ่มเสี่ยงปานกลาง)  |
|                                 |                 | 🔘 ผู้ติด (Dependence/กลุ่มเสี่ยงสูง) |
| ······                          |                 |                                      |
| รายการ กลับ                     |                 |                                      |

เมื่อแก้ไขข้อมูลถูกต้อง ครบถ้วนแล้ว คลิก เมื่อใส่ข้อมูลรายละเอียดต่างๆ ครบถ้วนแล้ว จะปรากฏรายชื่อขึ้นมาในตารางผู้เกี่ยวข้องกับยาเสพติด

| 🔒 ระบบดูแลเ                  | และติดตามการใ | ชัสารเส                                               | าพติดในสถานศึก | าษา                | การบันทึกข้                     | อมูล 🗸     | รายงาน 👻       | โรงเรียนทวีธา    | าภิเศก 🖰 |
|------------------------------|---------------|-------------------------------------------------------|----------------|--------------------|---------------------------------|------------|----------------|------------------|----------|
| กลุ่มผู้เกี่                 | ี้ยวข้องกั    | บยา                                                   | เสพติด :       | ปีการศึกษ          | า 2559                          |            |                |                  |          |
| สถานศึกษา                    |               |                                                       |                |                    |                                 |            |                |                  |          |
| รหัสสถานศึก<br>101031600     | ยา<br>1       |                                                       |                | กระท               | รวง<br>ารวงศึกษาธิการ           |            |                |                  |          |
| ชื่อสถานศึกษ<br>โรงเรียนทวีช | า<br>ธาภิเศก  | สำนักงาน/กรม<br>สำนักงานคณะกรรมการการศึกษาขั้นพื้นฐาน |                |                    |                                 |            |                |                  |          |
| ชื่อย่อสถานศึ<br>ในระบบ      | กษา           |                                                       |                | หน่วย<br>สำนั      | ซงาน/กอง<br>กงานเขตพื้นที่มัธยเ | เศึกษา เขต | 11             |                  |          |
| ผู้เกี่ยวข้องกับยาเ          | สพติด         |                                                       |                |                    |                                 |            |                |                  |          |
| เลขบัตร<br>ประชาชน           | ชื่อ - สกุล   | lwfi                                                  | ระดับการศึกษา  | ยาเสพติดที่เกี่ยวง | ม้อง ยาในทาง<br>ผิด             | งที่ คัด   | กรองจาก        | ผลการคัด<br>กรอง | #        |
| 2147483647                   | - ัทดสอบ ์ ทด | ชาย                                                   | ก่อนประถม/     | ยาบ้า, กัญชา, ไอข่ | ī,                              | สถา        | านศึกษาคัดกรอง | ស៊ូវៃប៉          | â        |

หน้าจอแสดงผลและกรอกข้อมูลผู้สงสัยว่าค้ายาเสพติด
 เลือกเมนู การบันทึกข้อมูล > กลุ่มผู้สงสัยว่าค้ายาเสพติด

เป็นข้อมูลที่ผู้ใช้งานระบบหรือผู้รายงานข้อมูลต้องทำการกรอกจำนวนนักเรียน นักศึกษาในระดับชั้นต่างๆ ที่เกี่ยวข้องกับ การค้ายาเสพติด

| 🔒 ระบบดูแลและติดตามการใช้สา               | รเสพติดในสถานศึกษา                                         | การบันทึกข้อมูล 👻                                               | รายงาน |   | นทวีธาภิเศก ป |
|-------------------------------------------|------------------------------------------------------------|-----------------------------------------------------------------|--------|---|---------------|
| มัธยมศึกษาตอนต้น                          | ข้อมูลพื้นฐานสถานศึกษา<br>ข้อมูล ครู / นักเรียน ปัจจุบัน   | ο                                                               | 0      | ο |               |
| ม้ธยมศึกษาตอนปลาย                         | กลุ่มที่เกี่ยวข้องกับสารเสพติด (มหรี่ เหล้า                | กลุ่มที่เกี่ยวโองกับสายสพติก (แหรี่ เหล้า เกรื่องกี่มและกอสตล์) |        |   |               |
| SUL                                       | . กลุ่มผัเกี่ยวข้องถับยาเสพติด<br>กลุ่มสงสัยว่าค้ายาเสพติด |                                                                 | 0      | 0 | 0             |
| ผู้เกี่ยวข้องกับยาเสพติด บันทึกรายละเอียด | การดูแลช่วยเหลือกลุ่มที่เกี่ยวข้องกับยาเสพ                 | การดูแลช่วยเหลือกลุ่มที่เกี่ยวข้องกับยาเสพติด                   |        |   |               |
| ระดับการศึกษา                             |                                                            | ชาย                                                             | หญิง   |   | sou           |

| สถานศกษา                            |         |          |                                                  |             |  |
|-------------------------------------|---------|----------|--------------------------------------------------|-------------|--|
| รหัสสถานศึกษา<br>1010316001         |         |          | กระทรวง<br>กระทรวงศึกษาธิการ                     |             |  |
| ชื่อสถานศึกษา<br>โรงเรียนทวีธาภิเศก |         |          | สำนักงาน/กรม<br>สำนักงานคณะกรรมการการศึกษา       | ขั้นพื้นฐาน |  |
| ชื่อย่อสถานศึกษา<br>ในระบบ          |         |          | หน่วยงาน/กอง<br>สำนักงานเขตพื้นที่มัธยมศึกษา เขต | n 1         |  |
| ระดับการศึกษา                       | ชาย(คน) | หญิง(คน) |                                                  |             |  |
| มัธยมศึกษาตอนต้น                    |         |          |                                                  |             |  |
| มัธยมศึกษาตอน<br>ปลาย               |         |          |                                                  |             |  |
| บันทึก กลับ                         |         |          |                                                  |             |  |
| *                                   |         |          |                                                  |             |  |

เมื่อแก้ไขข้อมูลถูกต้อง ครบถ้วนแล้ว คลิก

บันทึก

หน้าจอแสดงผลและกรอกข้อมูลการติดตาม ช่วยเหลือ ผู้เกี่ยวข้องกับยาเสพติด

เป็นข้อมูลที่ผู้ใช้งานระบบหรือผู้รายงานข้อมูลต้องทำการกรอกหลังจากที่ได้บันทึกข้อมูลผู้เกี่ยวข้องกับยาเสพติด ว่าได้รับ การดูแลช่วยเหลืออย่างไร และสถานะปัจจุบันเป็นอย่างไร เช่น วิธีการให้การดูแลช่วยเหลือ สถานการณ์ใช้ยาเสพติด สถานะด้าน การเรียน เป็นต้น

| 🗙 ระบบดูแลและติดตามการใช้สารเ             | สพติดในสถานศึกษา                                          | การบันทึกข้อมูล 🛨     | รายงาน | - โรงเรีย | นทวีธาภิเศก 🖰 |
|-------------------------------------------|-----------------------------------------------------------|-----------------------|--------|-----------|---------------|
| มัธยมศึกษาตอนต้น                          | ข้อมูลพื้นฐานสถานศึกษา<br>ข้อมูล ครู / นักเรียน ปัจจุบัน  |                       | 0      | O         | ο             |
| มัธยมศึกษาตอนปลาย                         | กลุ่มที่เกี่ยวข้องกับสารเสพติด (มหรี่ เหล้า               | เครื่องดื่มแอลกอฮอล์) | 0      | 0         | ο             |
| עכצ                                       | กลุ่มผู้เกี่ยวข้องกับยาเสพติด<br>กลุ่มสงสัยว่าค้ายาเสพติด |                       | 0      | 0         | ο             |
| ผู้เกี่ยวข้องกับยาเสพติด บันทึกรายละเอียด | การดูแลช่วยเหลือกลุ่มที่เกี่ยวข้องกับยาเสง                |                       |        |           |               |
| ระดับการศึกษา                             |                                                           | ชาย                   | หญิง   |           | sou           |

เมื่อเข้าสู่หน้าจอแสดงผลการดูแลช่วยเหลือกลุ่มที่เกี่ยวข้องกับยาเสพติดแล้ว หากมีการกรอกข้อมูลผู้เกี่ยวข้องกับยาเสพ ติดก่อนหน้าแล้ว หน้าจอจะแสดงรายชื่อผู้เกี่ยวข้องกับยาเสพติด ให้คลิกรายชื่อที่ต้องการเพื่อเข้าไปดำเนินการในขั้นตอนการกรอก ข้อมูลการให้ความดูแลช่วยเหลือผู้เกี่ยวข้องกับยาเสพติด

| 🔒 ระบบดูแลแล                                                                                      | ะติดตามการใช้สา                                 | รเสพติด      | าในสถานศึกษา         | การบันทึกข้อมูล 👻               | รายงาน 👻    | ข้อมูลหลัก 👻  | เจ้าหน้าที่สพป.น | นทบุรีเขต 1 🖒 |
|---------------------------------------------------------------------------------------------------|-------------------------------------------------|--------------|----------------------|---------------------------------|-------------|---------------|------------------|---------------|
| การดูแลช                                                                                          | ่วยเหลือก                                       | ลุ่มที่เ     | กี่ยวข้องกัเ         | บยาเสพติด                       |             |               |                  |               |
| สถานศึกษา                                                                                         |                                                 |              |                      |                                 |             |               |                  |               |
| รหัสสถานศึกษา                                                                                     |                                                 |              |                      |                                 |             |               |                  |               |
| ซื่อสถานศึกษา<br>โรงเรียนชุมชนวัด                                                                 | เส้มเกลี้ยง                                     |              |                      |                                 |             |               |                  |               |
| ชื่อย่อสถานศึกษา<br>-                                                                             |                                                 |              |                      |                                 |             |               |                  |               |
|                                                                                                   |                                                 |              |                      |                                 |             |               |                  |               |
| ผู้เกี่ยวข้องกับสารเส                                                                             | เพติด                                           |              |                      |                                 |             |               |                  |               |
| เลขบัตร<br>ประชาชน                                                                                | ชื่อ – สกุล                                     | เพศ          | ระดับการศึกษา        | สารเสพติดที่เกี่ยวข้อ           | ง คัดก      | รองจาก        | ผลการคัด<br>กรอง | สถานะ         |
| 2147483647                                                                                        | ์ ทดสอบ ์ ทด<br>สอบ                             | ชาย          | ก่อนประถม/<br>อนุบาล | ยาบ้า, กัญชา, ไอซ์,<br>กระท่อม, | สถาเ<br>เอง | นศึกษาคัดกรอง | <b>ผู้</b> ใช้   | -8            |
| 2147483647                                                                                        | ทดสอบ<br>ทดสอบ                                  | ชาย          | ก่อนประถม/<br>อนุบาล | ຍາບ້າ, ກັญชາ, ໄອซ໌,             | สถาเ<br>เอง | นศึกษาคัดกรอง | <b>ผู้</b> ไข้   | -             |
|                                                                                                   |                                                 |              |                      |                                 |             |               |                  |               |
| <b>กระทรวงศึกษาธิการ</b><br>กระทรวงศึกษาธิการ 31<br>©2016 กระทรวงศึกษาใ<br>ผู้ดูแลระบบ : blue6959 | 9 วังจันทรเกษม ถนนราช<br>ริการ<br>9@hotmail.com | ถ่าเนินนอก เ | ขตดุสิต กทม. 10300   |                                 |             |               |                  |               |

เมื่อเลือกรายชื่อผู้เกี่ยวข้องกับยาเสพติดแล้ว หน้าจอจะแสดงรายละเอียดของผู้เกี่ยวข้องกับยาเสพติด จากนั้นจะให้ ผู้ใช้งานกรอกข้อมูลการให้การดูแลช่วยเหลือ สถานะผู้ได้รับการดูแลผ่านการดูแลแก้ไข และสถานปัจจุบันของผู้เกี่ยวข้องกับยา เสพติด

| กี่ยวข้องสารเสพติด                                                                                                    |                                                             |                                                                                                    | สถานศึก                                                                                                    | าษา                                                     |                    |
|----------------------------------------------------------------------------------------------------|-------------------------------------------------------------|----------------------------------------------------------------------------------------------------|----------------------------------------------------------------------------------------------------|---------------------------------------------------------|--------------------|
| เลขบัตรประชาชน                                                                                                    | เลซที่                                                      |                                                                                                    | รหัสสถ                                                                                                    | าน ชื่อสถานคื                                           | iกษา               |
| 2147483647                                                                                                    | 10                                                          |                                                                                                    | ศึกษา                                                                                                    | โรงเรียน                                                | ชุมชนวัดสัมเกลี้ยง |
| ชื่อ - สกุล                                                                                                    | нці                                                         |                                                                                                    |                                                                                                    |                                                         |                    |
| ทดสอบ ทดสอบ                                                                                                    | ทดสอบ                                                       |                                                                                                    |                                                                                                    |                                                         |                    |
| LWFI                                                                                                    | จังหวัด                                                     |                                                                                                    | รายละเอี                                                                                                    | ่ยดการเกี่ยวข้อง                                        | กับยาเสพติด        |
| ชาย                                                                                                    | ทดสอบ                                                       |                                                                                                    |                                                                                                    |                                                         |                    |
| ระดับการศึกษา                                                                                                    | ອຳເກອ/ເขต                                                   |                                                                                                    | • ย                                                                                                    | กรเลพดด<br>าบ้า                                         |                    |
| ก่อนประถม/อนุบาล                                                                                                    | ทดสอบ                                                       |                                                                                                    | • กั                                                                                                    | ญชา                                                     |                    |
| สัญชาติ                                                                                                    | ตำบล/แขวง                                                   |                                                                                                    | • ໄດ                                                                                                    | )ซี่<br>ระท่อม                                          |                    |
| ทดสอบ                                                                                                    | ทดสอบ                                                       |                                                                                                    | Tobucad                                                                                                    | 005000                                                  |                    |
| ศาสนา                                                                                                    | รหัสไปรษณีย์                                                |                                                                                                    | • đ                                                                                                    | ถานศึกษาคัดกระ                                          | งเอง               |
| wns                                                                                                    | 10210                                                       |                                                                                                    |                                                                                                    |                                                         |                    |
|                                                                                                    |                                                             |                                                                                                    | ผลการคัด                                                                                                    | กรอง                                                    |                    |
| วัน/เดือน/ปี เกิด<br>1994/02/08<br>ที่อยู่ตามกะเบียนราษฎร์ จัจหวัด<br>กดสอบ<br><mark>1 การดูแล</mark>                                                                                                    | หมายเลขโกรสัพท์<br>0123456789<br>สถานะผู้ผ่านการดูแล        |                                                                                                    | พลการคัด                                                                                                    | <sub>กรอง</sub><br>ใช้ (User/กลุ่มเลี่<br>สถานะการศึกษา | i๋ยงต่ำ)           |
| วัน/เดือน/ปี เกิด<br>1994/02/08<br>ที่อยู่ตามกะเบียนราษฎร์ จังหวัด<br>ทดสอบ<br>ที่ การดูแล                                                                                                    | หมายเลขโกรศัพท์<br>0123456789<br>สถานะผู้ผ่านการดูแล        |                                                                                                    | พลการคัด<br>• ผู้                                                                                                    | <sub>กรอง</sub><br>ใช้ (User/กลุ่มเสี่<br>สถานะการศึกษา | iยงต่ำ)<br>เ       |
| วัน/เดือน/ปี เกิด<br>1994/02/08<br>ที่อยู่ตามทะเบียนราษฎร์ จังหวัด<br>ทดสอบ<br>ที่ การดูแล<br>รดูแลและติดตาม                                                                                                    | หมายเลขโกรศัพท์<br>0123456789<br>สถานะผู้เผ่านการดูแล       |                                                                                                    | พลการศัต<br>• ผู้                                                                                                    | <sub>กรอง</sub><br>ใช้ (User/กลุ่มเลื่<br>สถานะการศึกษา | iยงต่ำ)<br>เ       |
| ວັน/ເດືອບ/0 ເກດ<br>1994/02/08<br>ກໍລອງປາກະເປັຍປະກະຫຼ≲ ວັຈເ+ວັດ<br>ກດສອບ<br>ກໍ່ ກາຣດູແລ<br>ເຣດູແລແລະຕິດຕາມ                                                                                                    | หมายเลขโกรศัพท์<br>0123456789<br>สถานะผู้ผ่านการดูแล        | สถานะปัจจุบัน                                                                                                    | . ผู                                                                                                    | <sub>กรอง</sub><br>ใช้ (User/กลุ่มเลื่<br>สถานะการศึกษา | i๋ยงต่ำ)           |
| ວັน/ເດືອບ/ປີ ເກັດ<br>1994/02/08<br>ກົດສອບ<br>ກົ່ງ ກາຣດູແລ<br>ເຣດູແລແລະຕົດຕາມ<br>ເດີຣັບກາຣດູແລແກ້ໄປ                                                                                                    | หมายเลขโกรศัพท์<br>0123456789<br>สถานะผู้ผ่านการดูแล        | สถานะปัจจุบัน<br>() ยังเรียนปก                                                                                    | มลการศัด<br>• ผู้<br>เ<br>เ                                                                                                    | <sub>กรอง</sub><br>ใช้ (User/กลุ่มเลื่<br>สถานะการศึกษา | iียงต่ำ)<br>เ      |
| วัน/เดือน/ปี เกิด<br>1994/02/08<br>ที่อยู่ตามกะเบียนรายฏร์ จังหวัด<br>ทดสอบ<br>ที่ การดูแล<br>เรดูแลและติดตาม<br>ได้รับการดูแลแก้ไข<br>                                                                                                    | หมายเลขโกรศัพท์<br>0123456789<br>สถานะผู้เผ่านการดูแล       | สถานะปัจจุบัน<br>                                                                                                 | มลการศัต<br>• ผู้<br>- ผู้<br>- ม<br>- ม<br>- ม<br>- ม<br>- ม<br>- ม<br>- ม<br>- ม<br>- ม<br>- ม                                                                                                    | <sub>กรอง</sub><br>ใช้ (User/กลุ่มเลื่<br>สถานะการศึกษา | iียงต่ำ)<br>เ      |
| วัน/ເດືອບ/ປ ເ/īດ<br>1994/02/08<br>ກົດສວບ<br>ກົດສວບ<br>ກິ່ ກາรQแล<br>ISQแลและຕົດຕາມ<br>ໄດ້ຮັບກາsQแลแก้ไข<br>□ การให้คำปรีกษา/ເยี่ยมบ้าน<br>□ การให้คำปรีกษา/เยี่ยมบ้าน<br>□ รัดสังคบบ่าบัดในโรงเรียน<br>□ ค่ายปรับเปลี่ยนพฤติกรรบกลุ่มเลพ                                                                                                    | หมายเลขโกรสัพท์<br>0123456789<br>สถานะผู้ผ่านการดูแล        | สถานะปัจจุบัน<br>                                                                                                 | พลการศัต<br>• ผู้<br>• ผู้<br>ม<br>ม<br>ม<br>ม<br>ม<br>ม<br>ม<br>ม<br>ม<br>ม<br>ม<br>ม<br>ม<br>ม<br>ม<br>ม<br>ม<br>ม<br>ม                                                                                                    | <sub>กรอง</sub><br>ใช้ (User/กลุ่มเลื่<br>สถานะการศึกษา | iียงต่ำ)           |
| ວັน/ເດືອມ/ປີ ເກັດ-<br>1994/02/08<br>ກິດສວບ<br>ກິດສວບ<br>ກິ່ ກາรດູແລ<br>ເດີຣັບກາรດູແລແລະຕິດຕາມ<br>ໂດ້ຣັບກາรດູແລແກ້ໄປ<br>ກາຣໃห້ທຳປຣັກຍາ/ເຍື່ອມບ້ານ<br>ຊາດເຊັ່ນເປັນບັດເດັນເຣາເຮືອນ<br>ຊ່າຍປຣັບເປລີ່ອມທາງດີກຣະນາລຸ່ມເລw<br>ຊ່ານແລ້ນກີ່ໄດ້ຮັບກາຣດູແລຍ່າງໃນ                                                                                                    | หมายเลขโกรสัพท์<br>0123456789<br>สถานะผู้ไผ่านการดูแล       | สถานะปัจจุบัน<br>() ยังเรียนปก<br>() อาการศึกษ<br>() ออกกลางค์<br>() ไปกราบสถา                                    | <ul> <li>พลการศัก         <ul> <li>ผู้</li> <li>ผู้</li> </ul> </li> <li>มน<br/>เส<br/>ภาไปแล้ว<br/>กัน<br/>านะ</li> </ul>                                                                                                    | <sub>กรอง</sub><br>ใช้ (User/กลุ่มเลื่<br>สถานะการศึกษา | iียงต่ำ)<br>เ      |
| 21u/ເດືອu/0 ι/īດ<br>1994/02/08<br>ກົດສວບ<br>ກົດສວບ<br>ກິ່ງ<br>ກາຊອູແລແລະຕິດຕາມ<br>ໂດ້ຮັບກາsqແລແກ້ໄປ<br>ກາsให้คำปรักษา/ເຢັ່ຍມປ້ານ<br>ຊາດຊັດລາຍມປຳປັດໂປຣເຮຍນ<br>ຊາດເອບຳປັດຊັກພາໃນສອບທອບນາລ<br>ລາດແ-ມູງີກີໄດ້ຮັບກາsqແລແກ້ໄປ<br>) ຍັงເສwອຍູ່                                                                                                    | หมายเลขโกรสัพท์<br>0123456789<br>สถานะผู้เผ่านการดูแล       | สถานะปัจจุบัน                                                                                                    | <ul> <li>พลการศัก         <ul> <li>ผู้</li> <li>ผู้</li> </ul> </li> <li>ม</li> <li>ส</li> <li>ภไปแล้ว</li> <li>กษา</li> <li>กัน</li> <li>กนะ</li> <li>ดีม</li> </ul>                                                                                                    | <sub>กรอง</sub><br>ใช้ (User/กลุ่มเลื่<br>สถานะการศึกษา | iียงต่ำ)<br>เ      |
| ວັ່ນ/ເດືອບ/ປີ ເກັດ<br>1994/02/08<br>ກໍ່ລອບ<br>ກ່ີສູ່ ກາຣດູແລ<br>ກ່ີງ ກາຣດູແລ<br>ກາຣດູແລແລະຕິດຕາມ<br>ໂດ້ຮັບກາຣດູແລແກ້ໄປ<br>ທາຣເλາຄຳປະລັກປາ/ເຍີ່ຍມບ້ານ<br>ລາກແລ້ງກີ່ໄດ້ຮັບກາຣດູແລແກ້ໄປ<br>ຢູ່ສ່າດເຢັ່ງບໍ່ນັດຮັກປາໂນສຕາມພຍາບາລ<br>ສຄານແລ້ງກີ່ໄດ້ຮັບກາຣດູແລແກ້ໄປ<br>ຢູ່ຍັນເສພອຢູ                                                                                                    | หมายเลขโกรสัพท์<br>0123456789<br>สถานะผู้เผ่านการดูแล       | สถานะปัจจุบัน                                                                                                    | มลการศัต<br>• ผู้<br>- ผู้<br>- ม<br>- ม<br>- ม<br>- ม<br>- ม<br>- ม<br>- ม<br>- ม<br>- ม<br>- ม                                                                                                    | <sub>กรอง</sub><br>ใช้ (User/กลุ่มเลื่<br>สถานะการศึกษา | ieงต่ำ)            |
| ວິເປ/ເດັອເປ/0 ເກດ<br>1994/02/08<br>ກໍດສວບ<br>ກໍດສວບ<br>ກ່າສາຍ<br>ກາລະວູແລແລະຕິດຕາມ<br>ໂດ້ຮັບກາຣດູແລແກ້ໄປ<br>ທາງຊາຊາຊາດ<br>ກາງຊາຊາດ<br>ກາງຊາຊາດ<br>ເຊັ່ງເຫດັ່ງເປັດເຊັ່ງເຫດ<br>ທາງຊາຊາດ<br>ເຊັ່ງເຫດັ່ງເປັດເຊັ່ງເຫດ<br>ເຊັ່ງເຫດັ່ງເຫດີ່ງເຫດີ່ງ<br>ເຊັ່ງເຫດັ່ງເຫດີ່ງ<br>ເຊັ່ງເຫດີ່ງ<br>ເຊັ່ງເຊັ່ງ<br>ເຊັ່ງເຊັ່ງ<br>ເຊັ່ງເຊັ່ງ<br>ເຊັ່ງເຊັ່ງ<br>ເຊັ່ງເຊັ່ງ<br>ເຊັ່ງເຊັ່ງ<br>ເຊັ່ງເຊັ່ງ<br>ເຊັ່ງ<br>ເຊີ່ງ<br>ເຊັ່ງ<br>ເຊ | หมายเลขโกรสัพท์<br>0123456789<br>สถานะผู้เผ่านการดูแล       | สถานะปัจจุบัน<br>ยังเรียนปก<br>จบการศึกษ<br>ข้ายสถานคี<br><br>ไม่กราบสถา<br>คำอธิบายเพิ่มแ                        | <ul> <li>พลการศัก         <ul> <li>ผู้</li> <li>ม</li> <li>ม</li> </ul> </li> <li>ม</li> <li>ม&lt;</li></ul> | <sub>กรอง</sub><br>ใช้ (User/กลุ่มเลื่<br>สถานะการศึกษา | ieงต่ำ)            |
| 30/1/05/08         1994/02/08         ກ່ອງ4/02/08         ກ່ອງ4/02/08         ກ່ອງ4/02/08         ກດລອບ         ກ່ອງ         ກ່ອງ         ກ່ອງ         ກ່ອງ         ກ່ອງ         ກ່ອງ         ກ່ອງ         ກ່ອງ         ກ່ອງ         ດ້ວງ         ກາງ         ດ້ວງ         ກ່ອງ         ດ້ວງ         ດ້ວງ         ດ້ວງ         ດ້ວງ         ດ້ວງ         ດ້ວງ         ດ້ວງ         ດ້ວງ         ດ້ວງ         ດ້ວງ         ດ້ວງ         ດ້ວງ         ດ້ວງ         ດ້ວງ         ດ້ວງ         ດ້ວງ         ດ້ວງ         ດ້ວງ         ດ້ວງ         ດ້ວງ         ດ້ວງ         ດ້ງ         ດ້ງ         ດ້ງ         ດ້ງ         ດ້ງ         ດ້ງ         ດ້ງ         ດ້ງ         ດ້ງ         ດ້ງ         ດ້ງ         ດ                                                                                                    | หมายเลขโกรสัพท์<br>0123456789           สถานะผู้ผ่านการดูแล | สถานะปัจจุบัน<br>() ยังเรียนปก<br>() อบการศึกษ<br>() อายสถานศึ<br>() ออกกลางคื<br>() ไม่กราบสถา<br>ศำอธิบายเพิ่มแ | มลการศัต<br>• ผู้<br>- ผู้<br>- ม<br>- ม<br>- ม<br>- ม<br>- ม<br>- ม<br>- ม<br>- ม<br>- ม<br>- ม                                                                                                    | <sub>กรอง</sub><br>ใช้ (User/กลุ่มเลื่<br>สถานะการศึกษา | ieงต่ำ)            |
| ว <table-cell></table-cell>                                                                                                    | หมายเลขโกรสัพท์<br>0123456789<br>สถานะผู้เผ่านการดูแล       | สถานะปัจจุบัน<br>() ยังเรียนปก<br>() จงนการศึกษ<br>() ออกกลางค์<br>() ใน่กราบสถา<br>คำอธิบายเพิ่มแ                | <ul> <li>ผลการศัก         <ul> <li>ผู้</li> <li>ผู้</li> </ul> </li> <li>มู่</li> <li>อาเปนสัว</li> <li>เกษา</li> <li>รัน</li> <li>านะ</li> <li>ฉิม</li> </ul>                                                                                                    | <sub>กรอง</sub><br>ใช้ (User/กลุ่มเลื่<br>สถานะการศึกษา | ieงต่ำ)            |

บันทึก

เมื่อแก้ไขข้อมูลถูกต้อง ครบถ้วนแล้ว คลิก

หน้าจอรายงานระบบ CATAS รายงานภาพรวม – แยกตามสถานศึกษา

## รายงานภาพรวม - แยกตามพื้นที่

|               |                      |     |          |      | Q ศัมหา             |                       |                  | รวม 22 รายการ        |
|---------------|----------------------|-----|----------|------|---------------------|-----------------------|------------------|----------------------|
| จังหวัด       | อำเภอ                | ຈຳ  | นวนนักเร | ទីមប | เกี่ยวข้องสารเสพติด | เกี่ยวข้องกับยาเสพติด | สงสัยค้ายาเสพติด | ผ่านการดูแลช่วยเหลือ |
|               |                      | ชาย | หญิง     | รวม  |                     |                       |                  |                      |
| กรุงเทพมหานคร | เขตจอมทอง            | 0   | 0        | 0    | O                   | 0                     | 0                | o                    |
| กรุงเทพมหานคร | เขตดุสิต             | 0   | 0        | 0    | 0                   | 0                     | 0                | 0                    |
| กรุงเทพมหานคร | เขตตลิ่งชัน          | 0   | 0        | 0    | 0                   | 0                     | 0                | 0                    |
| กรุงเทพมหานคร | เขตทวีวัฒนา          | 0   | 0        | 0    | 0                   | 0                     | 0                | o                    |
| กรุงเทพมหานคร | เขตทุ่งครุ           | 0   | 0        | 0    | 0                   | 0                     | 0                | o                    |
| กรุงเทพมหานคร | เขตธนบุรี            | 0   | 0        | 0    | 0                   | 0                     | 0                | o                    |
| กรุงเทพมหานคร | เขตบางกอกน้อย        | 0   | о        | 0    | 0                   | 0                     | 0                | o                    |
| กรุงเทพมหานคร | เขตบางกอกใหญ่        | 0   | 0        | 0    | 8                   | 0                     | 4                | o                    |
| กรุงเทพมหานคร | เขตบางขุนเทียน       | 0   | 0        | 0    | 0                   | 0                     | 0                | o                    |
| กรุงเทพมหานคร | เขตบางชื่อ           | 0   | 0        | 0    | 0                   | 0                     | 0                | 0                    |
| กรุงเทพมหานคร | เขตบางบอน            | 0   | 0        | 0    | 0                   | 0                     | 0                | 0                    |
| กรุงเทพมหานคร | เขตบางพลัด           | 0   | 0        | 0    | 0                   | 0                     | 0                | 0                    |
| กรุงเทพมหานคร | เขตบางแค             | 0   | 0        | 0    | 0                   | 0                     | 0                | 0                    |
| กรุงเทพมหานคร | เขตปทุมวัน           | 0   | 0        | 0    | 0                   | 0                     | 0                | 0                    |
| กรุงเทพมหานคร | เขตป้อมปราบศัตรูพ่าย | 0   | 0        | 0    | 0                   | 0                     | 0                | 0                    |
| กรุงเทพมหานคร | เขตพญาไท             | 0   | 0        | 0    | 0                   | 0                     | 0                | 0                    |
| กรุงเทพมหานคร | เขตพระนคร            | 0   | 0        | 0    | 0                   | o                     | 0                | 0                    |
| กรุงเทพมหานคร | เขตภาษีเจริญ         | 0   | 0        | 0    | о                   | 0                     | 0                | 0                    |

#### รายงานภาพรวม – แยกตามหน่วยงาน

🔒 ระบบดูแลและติดตามการใช้สารเสพติดในสถานศึกษา

เจ้าหน้าที่สพม.เขต1 🔿 ข้อมูลหลัก 👻 รายงาน 👻

#### รายงานภาพรวม - แยกตามหน่วยงาน

|                                    |               |      |     | Q กันหา รวม 1 ราย   |                       |                  |                      |
|------------------------------------|---------------|------|-----|---------------------|-----------------------|------------------|----------------------|
| สังกัดเขตพื้นที่/ต้นสังกัด         | จำนวนนักเรียน |      |     | เกี่ยวข้องสารเสพติด | เกี่ยวข้องกับยาเสพติด | สงสัยค้ายาเสพติด | ผ่านการดูแลช่วยเหลือ |
|                                    | ชาย           | หญิง | รวม |                     |                       |                  |                      |
| สำนักงานเขตพื้นที่มัธยมศึกษา เขต 1 | о             | о    | 0   | 8                   | 0                     | 4                | 0                    |

**กระกรวงศึกษาธิการ** กระกรวงศึกษาธิการ 319 วังจันทรเกษบ ถนนราชดำเนินนอก เขตดุสิต กทม. 10300 02016 กระกรวงศึกษาธิการ ผู้ดูแลระบบ : blue6959@hotmail.com

## รายงานภาพรวม - แยกตามพื้นที่

|               |                |               |      |      | Q กับหา รวม 22 รายค |                       |                  |                      |
|---------------|----------------|---------------|------|------|---------------------|-----------------------|------------------|----------------------|
| จังหวัด       | อำเภอ          | จำนวนนักเรียน |      | ទីមប | เกี่ยวข้องสารเสพติด | เกี่ยวข้องกับยาเสพติด | สงสัยค้ายาเสพติด | ผ่านการดูแลช่วยเหลือ |
|               |                | ชาย           | หญิง | รวม  |                     |                       |                  |                      |
| กรุงเทพมหานคร | เขตจอมทอง      | 0             | о    | 0    | o                   | 0                     | 0                | 0                    |
| กรุงเทพมหานคร | เขตดุสิต       | о             | о    | 0    | o                   | 0                     | 0                | 0                    |
| กรุงเทพมหานคร | เขตตลิ่งชัน    | 0             | 0    | 0    | o                   | 0                     | 0                | 0                    |
| กรุงเทพมหานคร | เขตทวีวัฒนา    | 0             | о    | 0    | o                   | 0                     | 0                | 0                    |
| กรุงเทพมหานคร | เขตทุ่งครุ     | 0             | о    | 0    | o                   | 0                     | 0                | 0                    |
| กรุงเทพมหานคร | เขตธนบุรี      | о             | о    | 0    | 0                   | 0                     | 0                | 0                    |
| กรุงเทพมหานคร | เขตบางกอกน้อย  | 0             | 0    | 0    | 0                   | 0                     | 0                | 0                    |
| กรุงเทพมหานคร | เขตบางกอกใหญ่  | 0             | 0    | 0    | 8                   | 0                     | 4                | 0                    |
| กรุงเทพมหานคร | เขตบางขุนเทียน | о             | 0    | 0    | 0                   | 0                     | 0                | 0                    |
| กรุงเทพมหานคร | เขตบางชื่อ     | 0             | 0    | 0    | 0                   | 0                     | 0                | 0                    |
| กรุงเทพมหานคร | เขตบางบอน      | 0             | 0    | 0    | 0                   | 0                     | 0                | 0                    |
| กรุงเทพมหานคร | เขตบางพลัด     | 0             | 0    | 0    | 0                   | 0                     | O                | 0                    |

## รายงานผู้เกี่ยวข้องกับยาเสพติด

|                    |                |                                            |                      |                                     |                              |                  | จ้าหน้าที่สพป.นนทบุรีเขต 1 🖰 |  |
|--------------------|----------------|--------------------------------------------|----------------------|-------------------------------------|------------------------------|------------------|------------------------------|--|
| ผู้เกี่ยวข้        | ม้องกับ        | ยาเสพติด                                   |                      |                                     |                              |                  |                              |  |
|                    |                |                                            | Q ศันหา              |                                     |                              |                  | รวม 12 รายการ<br>1 2 ถัดไป   |  |
| เลขบัตร<br>ประชาชน | ชื่อ -<br>สกุล | สถานศึกษา                                  | ระดับการ<br>ศึกษา    | ยาเสพติดที่เกี่ยวข้อง               | ยาในทางที่ผิด                | ผลการคัด<br>กรอง | วันที่บันทึก                 |  |
| 1                  | 1              | เทศบาล 1 บ้านโคกสำโรง                      | ประถมศึกษา           | กัญชา, ไอซ์, ยาเค,                  |                              | ผู้เสพ           | 2016/12/03                   |  |
| 1111               | 111            | โรงเรียนชุมชนบ้านไม้ลุงขน<br>มิตรภาพที่169 | ก่อนประถม/<br>อนุบาล | ยาบ้า, ไอซ์,                        |                              | ຜູ້ໃช້           | 2016/12/03                   |  |
| 11                 | 12             | บ้านหนองหิน(อสพป.32)                       | ก่อนประถม/<br>อนุบาล | กัญชา, ไอซ์,                        |                              | ผู้เสพ           | 2016/12/03                   |  |
| 1                  | 2              | โรงเรียนเพชรผ่องพันธุ์วิทยา                | ก่อนประถม/<br>อนุบาล | ยาบ้า, กัญชา,                       |                              | ผู้เสพ           | 2016/12/03                   |  |
| 2                  | 2              | เทศบาล 1 บ้านโคกสำโรง                      | ประถมศึกษา           | ยาบ้า, กัญชา, ไอซ์,                 |                              | ผู้เสพ           | 2016/12/03                   |  |
| 222                | 222            | โรงเรียนเทศบาล 1 (บ้านกา<br>แป๊ะ)          | ก่อนประถม/<br>อนุบาล | ยาบ้า, กัญชา, ไอซ์,<br>สารระเหย,    |                              | ผู้เสพ           | 2016/12/03                   |  |
| 3                  | 3              | จันทร์ทองเอี่ยม                            | ก่อนประถม/<br>อนุบาล | ยาบ้า, กัญชา, ไอซ์,                 |                              | <b>ผู้ใช้</b>    | 2016/12/03                   |  |
| 22                 | 33             | โรงเรียนชุมชนบ้านไม้ลุงขน<br>มิตรภาพที่169 | มัธยมศึกษา<br>ตอนต้น | ยาบ้า, ไอซ์, ฝิ่น, ยา<br>เค, อื่นๆ, |                              | ຜູ້ໃช້           | 2016/12/03                   |  |
| 22                 | 33 44          | จันทร์ทองเอี่ยม                            | ก่อนประถม/<br>อนุบาล | ไอซ์, กระท่อม,                      | เมทาโดน, โปรโคดิ<br>ล, 5566, | ผู้เสพ           | 2016/12/03                   |  |
| 12                 | 34 56          | บ้านหนองหิน(อสพป.32)                       | ก่อนประถม/           | กัญชา, ไอซ์,                        |                              | ผู้เสพ           | 2016/12/03                   |  |

รายงานผู้ได้รับการดูแลช่วยเหลือ

🔒 ระบบดูแลและติดตามการใช้สารเสพติดในสถานศึกษา

ข้อมูลหลัก 👻 รายงาน 👻

เจ้าหน้าที่สพป.นนทบุรีเขต 1 🖒

# ผู้ได้รับการดูแลช่วยเหลือ

|                    |                |                                            | S Q AUH1                                                      |                         |                       | รวม 5 รายกา  |
|--------------------|----------------|--------------------------------------------|---------------------------------------------------------------|-------------------------|-----------------------|--------------|
| เลขบัตร<br>ประชาชน | ชื่อ -<br>สกุล | สถานศึกษา                                  | การดูแล                                                       | สถานะผู้ผ่าน<br>การดูแล | สถานะการ<br>ศึกษา     | วันที่บันทึก |
| 1                  | 1              | เทศบาล 1 บ้านโคกสำโรง                      | จิตสังคมบำบัดในโรงเรียน,                                      | เลิกเสพ,                | ย้ายสถาน<br>ศึกษา,    | 2016/11/16   |
| 1111               | 111            | โรงเรียนชุมชนบ้านไม้ลุงขน<br>มิตรภาพที่169 | การให้คำปรึกษา/เยี่ยมบ้าน,                                    | เลิกเสพ,                | จบการศึกษา<br>ไปแล้ว, | 2016/11/01   |
| 1                  | 2              | โรงเรียนเพชรผ่องพันธุ์<br>วิทยา            | จิตสังคมบำบัดในโรงเรียน, ค่ายปรับ<br>เปลี่ยนพฤติกรรมกลุ่มเสพ, | ยังเสพอยู่,             | ออกกลางคัน,           | 2016/11/13   |
| 222                | 222            | โรงเรียนเทศบาล 1 (บ้านกา<br>แป๊ะ)          | จิตสังคมบำบัดในโรงเรียน, ค่ายปรับ<br>เปลี่ยนพฤติกรรมกลุ่มเสพ, | เลิกเสพ,                | ยังเรียนปกติ,         | 2016/11/27   |
| 22                 | 33             | โรงเรียนชุมชนบ้านไม้ลุงขน<br>มิตรภาพที่169 | ส่งต่อบำบัดรักษาในสถานพยาบาล,                                 | ยังเสพอยู่,             | ยังเรียนปกติ,         | 2016/11/07   |

**กระทรวงศึกษาธิการ** กระทรวงศึกษาธิการ 319 วังจันทรเกษม ถนนราชดำเนินนอก เขตดุสิต กทม. 10300

©2016 กระทรวงศึกษาธิการ ผู้ดูแลระบบ : blue6959@hotmail.com

รายงานสรุปภาพรวมผู้เกี่ยวข้องกับยาเสพติดและสารเสพติด